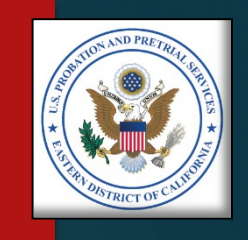

# VENDOR INVOICES

HOW TO PREPARE AND SUBMIT YOUR MONTHLY INVOICES

U.S. PROBATION OFFICE & U.S. PRETRIAL SERVICES OFFICE EASTERN DISTRICT OF CALIFORNIA

# NAVIGATION

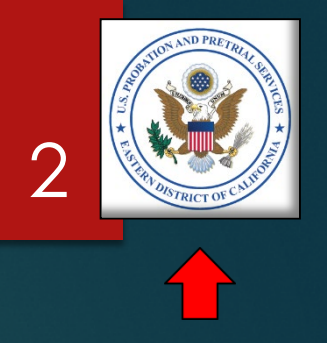

- This presentation has been saved as a PDF document.
- To advance to the next slide, click the forward/backward arrows at the top or bottom of the screen on a slide to advance to the next slide.
- You may go to the Table of Contents any time, by clicking on the seal in the upper right corner
- In the Table of Contents, click on a page number to go to a specific section.

# TABLE OF CONTENTS

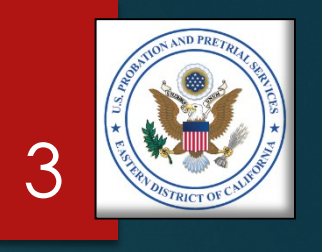

| Introduction                       | 4         |
|------------------------------------|-----------|
| Process Overview                   | 14        |
| Step 1 – Gather Your Documentation | 18        |
| Step 2 – Prepare Your Invoice      | 26        |
| Part B – Detail                    | 28        |
| Part A – Summary                   | 39        |
| Step 3 – Review Your Invoice       | 45        |
| Step 4 – Submit Your Invoice       | <u>47</u> |
| Common Invoice Errors              | 54        |
| Questions?                         | <u>56</u> |

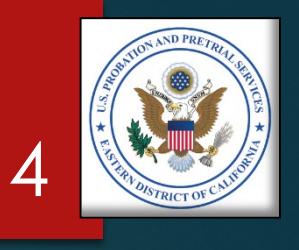

# INTRODUCTION

# **INTRODUCTION** Welcome & Purpose

- Welcome to this Vendor Invoice presentation.
- The purpose of this presentation is to:
  - Help you prepare your monthly invoices
  - Ensure your invoices are correct and true for payment
  - Reduce errors
  - Reduce supplemental invoices
  - Help ensure invoices are paid timely to each vendor

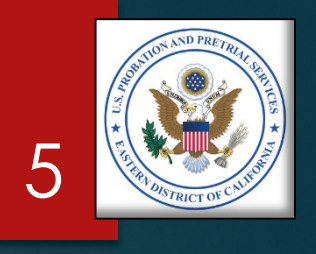

### INTRODUCTION Parts of the Invoice

Invoices are divided into three parts:

- 1. Part A Summarization of all the services and total amount billed
- Part B Itemized listing of all services provided during the month, by defendant/offender
- 3. Support Documentation:

Monthly Treatment Reports (MTRs)

Logs and Sign-In Sheets – Daily Treatment Logs (DTLs) & Sign-In Sheets (Breathalyzer, Sweat Patch & Urinalysis)

Reports – Intake, Physical, Psychological, Polygraph, etc.

Receipts – Copayments, Emergency Funds, Medication, Transportation, etc.

Treatment Plans (Due every 90 days)

### Part A – Summary

| DATE | : 10/3/2007               |                                                       |                     |                         | ATTACHMENT J.8<br>PAGE_1_OF_2_ |
|------|---------------------------|-------------------------------------------------------|---------------------|-------------------------|--------------------------------|
|      |                           | ADMINISTRATIVE OF<br>TREAT                            | FICE OF THE UN      | ITED STATES CO          | URTS                           |
|      | BOC: 2526                 |                                                       | (PART A)            |                         |                                |
|      | Judicial District         |                                                       | _                   | 3. B.P.A.#              |                                |
| È.   | Vendor                    |                                                       | -                   | 4. Service<br>Delivery: |                                |
|      | a. Address:               |                                                       | _                   | 5. Total #              |                                |
|      | b. Telephone:             |                                                       | -                   | Served:                 |                                |
|      | compensation has been re- | ceived from either the client or t                    | Authorized Administ | et Court.               |                                |
|      | 6. PROJECT CODE           | 7. QUANTITY                                           | 8. UNIT PRICE       | 9. TOTAL PRICE          | ]                              |
|      | 1010                      |                                                       |                     |                         | 1                              |
|      | 1012                      |                                                       |                     |                         | 4                              |
|      | 1201                      |                                                       | +                   |                         | 1                              |
|      | 1301                      |                                                       |                     |                         | 1                              |
|      | 1302                      |                                                       |                     |                         | 1                              |
|      | 1401                      |                                                       |                     |                         | 4                              |
|      | 1402                      |                                                       |                     |                         | 1                              |
|      | 2010                      |                                                       | 1                   |                         | 1                              |
|      | 2011                      |                                                       |                     |                         | 1                              |
|      | 2020                      |                                                       |                     |                         | 4                              |
|      | 2022                      |                                                       | -                   |                         | 1                              |
|      | 4010                      |                                                       |                     |                         | 1                              |
|      | 4020                      |                                                       |                     |                         | 1                              |
|      | 6015                      |                                                       |                     |                         | 4                              |
|      |                           |                                                       |                     |                         | 1                              |
|      |                           |                                                       |                     |                         | 1                              |
|      |                           |                                                       |                     |                         | 4                              |
|      |                           |                                                       | -                   |                         | 1                              |
|      |                           |                                                       |                     |                         | 1                              |
|      |                           |                                                       |                     |                         | 1                              |
|      |                           |                                                       |                     |                         | 4                              |
|      |                           |                                                       |                     |                         | 1                              |
|      |                           |                                                       |                     |                         | 1                              |
|      |                           |                                                       |                     |                         | 4                              |
|      |                           |                                                       |                     |                         | 4                              |
|      |                           |                                                       | 1                   |                         | 1                              |
|      |                           |                                                       |                     |                         | 1                              |
|      |                           |                                                       |                     |                         | 1                              |
|      |                           |                                                       |                     | . 0.00                  |                                |
|      |                           | Totals:                                               |                     | 0.00                    |                                |
|      |                           | Totals:<br>Co-Pay Received:<br>SC 1501/Administrative | Fee: (5%)           | 0.00                    |                                |

### Part B – Detail

# <text><text><text><text><text><text>

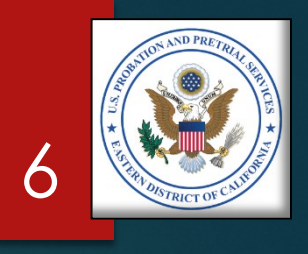

# INTRODUCTION Invoice Template

- An invoice template will be provided to you, which is specific to your BPA or contract.
- ► This template is a preformatted Microsoft Excel format:
  - Do not change the invoice format
  - Do not overwrite formulas (except where instructed)
- ► This Excel template:
  - Automatically calculates Section B, then
  - Transfers the total amount billed to Section A
- Keep the original template, and make a copy for your monthly invoice. This will keep the invoice from becoming corrupted.
- If your template becomes corrupted, or stops calculating properly, you may request an another copy

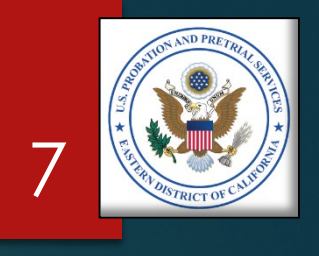

# INTRODUCTION Due Dates

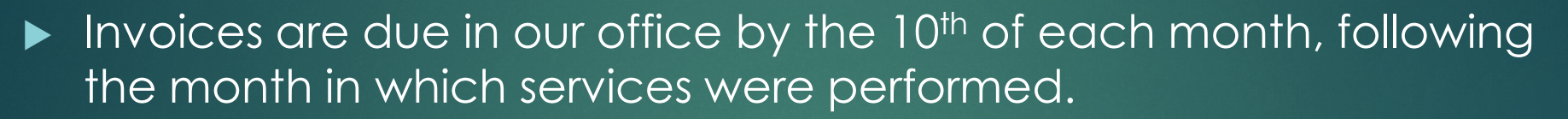

- ► For Example:
  - ► January's invoices are to be received by the 10<sup>th</sup> of February
  - ▶ July's invoices are to be received by the 10<sup>th</sup> of August

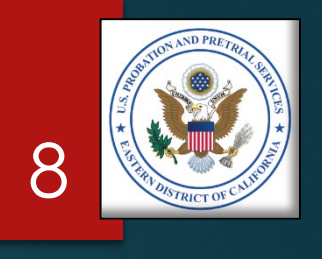

### **INTRODUCTION** Program Plans

- Services are requested by U.S. Pretrial Services Officers and U.S. Probation Officers via a PROB 45, Program Plan.
- PROB 45s, Program Plans, must be signed by a "Referral Agent." Only those officers listed on the Referral Agent list (included in the Delivery Order) may sign as referral agents.
- Only services authorized by a valid Program Plan may be billed.
- Services provided by the vendor without a valid Program Plan may be deducted from the vendor's invoice before payment.

### PROB 45 – Program Plan

|                                       |                                                                            |                                     |                   |                    | Toda                       |
|---------------------------------------|----------------------------------------------------------------------------|-------------------------------------|-------------------|--------------------|----------------------------|
| Client Identify                       | ving Information                                                           |                                     |                   |                    |                            |
| Client:<br>Address:                   |                                                                            | PACTS#:<br>Pretrial/Post            | t                 |                    | Phot                       |
| Officer:<br>Officer Phor              | e:                                                                         | Conviction:<br>Client Phone<br>DOB: | 2                 |                    | Not<br>Availal             |
| Provider Info                         | mation                                                                     | 55                                  | 10000             |                    |                            |
| Provider:                             |                                                                            | Procu                               | rement No:        |                    |                            |
| Attn:                                 | uon:                                                                       | Termi                               | nation Date:      |                    |                            |
| Location Addr                         | ess:                                                                       | i strin                             |                   |                    |                            |
|                                       |                                                                            |                                     |                   |                    |                            |
| Phone:<br>Fax:                        |                                                                            |                                     |                   |                    |                            |
|                                       |                                                                            |                                     |                   |                    |                            |
| Services Orde<br>Project Code         | red<br>Description Of Services                                             | Phase                               | Frequency (Units) | Interval           | Copay<br>(per u            |
| Services Orde<br>Project Code<br>2010 | red<br>Description Of Services<br>Individual Substance<br>Abuse Counseling | Phase                               | Frequency (Units) | Interval<br>Weekly | Copay<br>(per ur<br>\$0.00 |

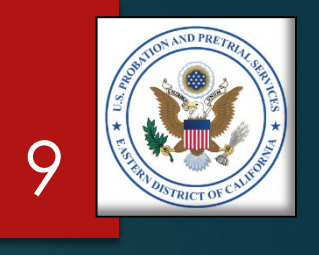

# **INTRODUCTION** *Invoice Validation*

- Invoices are validated by comparing:
  - 1. Information contained in Probation and Pretrial Services Automated Case Management System (PACTS),
  - 2. Your Invoice, and
  - 3. The support documentation, including:
    - Monthly Treatment Reports (MTRs)
    - Logs and Sign-In Sheets Daily Treatment Logs (DTLs) & Sign-In Sheets (Breathalyzer, Sweat Patch & Urinalysis)
    - Reports Intake, Physical, Psychological, Polygraph, etc.
    - Receipts Copayments, Emergency Funds, Medication, Transportation, etc.
    - Treatment Plans (Due every 90 days)

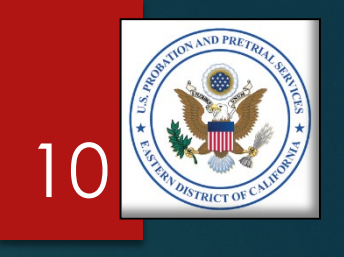

### INTRODUCTION Validation Errors

A validation error occurs when a charge (or charges) can not be verified by:

- > PACTS,
- > The invoice, or
- The supporting documentation

When there is a validation error, the unverified or unauthorized charge(s) will be deducted from the invoice and a letter will be sent to you explaining the adjustment.

You will receive a Payment Authorization Adjustments letter, detailing the adjustment(s):

- > The amount of the deduction(s)
- $\succ$  The reason for the deduction(s)

### Cover Letter

|                                                                                                    | PROBATION OFFICE                                                                                                    |                                                                                                    |
|----------------------------------------------------------------------------------------------------|----------------------------------------------------------------------------------------------------|----------------------------------------------------------------------------------------------------|
| BERT A. RAMIREZ<br>If U.S. Probation Officer<br>X.C. ROBERSON<br>suty Chief U.S. Probation Officer<br>"I" Street, Suite 2-500<br>ramento, California 95814 |                                                                                                    | REPLY TC<br>(Headquarter<br>501 "I" Street, Suite 2-50<br>Sacramento, California 9581<br>Tel: (916) 930-430<br>Fax: (916) 930-430 |
| (916) 930-4300                                                                                                    | <u> </u>                                                                                                    | www.caep.uscourts.g                                                                                                    |
|                                                                                                    | March 12, 2019                                                                                                    |                                                                                                    |
| Service Provider                                                                                                    |                                                                                                    |                                                                                                    |
|                                                                                                    | RE: Payment Authoriz                                                                                                    | ation Adjustments                                                                                                    |
| Dear Service Provider,                                                                                                    |                                                                                                    |                                                                                                    |
| An invoice from your agency wa                                                                                                    | as adjusted by our office. Please see the adji                                                                                             | ustments below.                                                                                                    |
| Should you wish to rebill for an<br>them in the next month's bill. A<br>received by the due date indica                                                    | y of these items, you must submit a separat<br>my supplemental invoices and the supportin<br>ted.                                          | e invoice. Do not include<br>g documentation must be                                                                              |
| Please ensure you review all inv<br>Instructions for submitting invo<br>Agreement Administration Data                                                      | voices for correctness and completeness bef<br>vices may be found in the Statement of Worl<br>a, Paragraphs G.3 (Invoices) and G.4 (Reimbu | ore submitting them.<br>(SOW), Section G –<br>ursements or Copayments).                                                           |
| Should you have any questions<br>4339 or dena_larkin@caep.usc                                                                                              | please contact Dena Larkin, Procurement A<br>ourts.gov. Thank you for your continued sup                                                   | dministrator, at: (916) 930-<br>port.                                                                                             |
|                                                                                                    | Sincerely,                                                                                                    |                                                                                                    |
|                                                                                                    | Michael S. Smith<br>Contracts Specialis                                                                                                    | t                                                                                                    |
| MSS/dI                                                                                                    |                                                                                                    |                                                                                                    |
| Attachment                                                                                                    |                                                                                                    |                                                                                                    |
|                                                                                                    |                                                                                                    |                                                                                                    |
|                                                                                                    |                                                                                                    |                                                                                                    |
|                                                                                                    |                                                                                                    |                                                                                                    |
|                                                                                                    |                                                                                                    |                                                                                                    |
|                                                                                                    |                                                                                                    |                                                                                                    |

### Adjustments

| endor's Name:<br>PA No.:<br>Iling Period (From):<br>Iling Period (To):<br>endor's Original Invoice Total: |                                             |                                                             |          |
|----------------------------------------------------------------------------------------------------|---------------------------------------------|-------------------------------------------------------------|----------|
| #🔽 Client # 🔽 Client Name                                                                                 | 🗙 Adjustment 💌                              | Adjustment Description                                      | <b>*</b> |
| 1                                                                                                    | \$0.00                                      |                                                             |          |
| 2                                                                                                    | \$0.00                                      |                                                             |          |
| 3                                                                                                    | \$0.00                                      |                                                             |          |
| 4                                                                                                    | \$0.00                                      |                                                             |          |
| 5                                                                                                    | \$0.00                                      |                                                             |          |
| 7                                                                                                    | \$0.00                                      |                                                             |          |
| 8                                                                                                    | \$0.00                                      |                                                             |          |
| 9                                                                                                    | \$0.00                                      |                                                             |          |
| 10                                                                                                    | \$0.00                                      |                                                             |          |
| 11                                                                                                    | \$0.00                                      |                                                             |          |
| 12                                                                                                    | \$0.00                                      |                                                             |          |
| 13                                                                                                    | \$0.00                                      |                                                             |          |
| 14                                                                                                    | \$0.00                                      |                                                             |          |
| 15                                                                                                    | \$0.00                                      |                                                             |          |
| tal Adjustments:<br>ivised Invoice Total for Payment:<br>ipplemental Invoice Due Date:<br>imments:        | \$0.00<br>\$0.00                            |                                                             |          |
|                                                                                                    |                                             |                                                             |          |
|                                                                                                    |                                             |                                                             |          |
|                                                                                                    |                                             |                                                             |          |
| P                                                                                                    | ublic safety and the fair administration of | justice through professional and progressive interventions. |          |

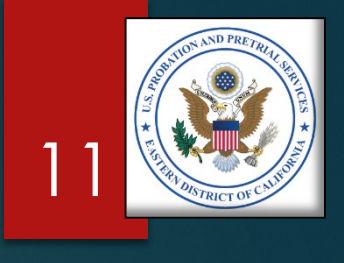

# **INTRODUCTION** Supplemental Invoices

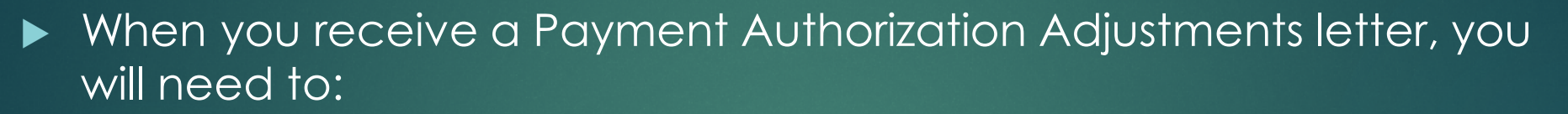

- Research the error and make the necessary corrections
- Prepare a "Supplemental" invoice (if the charge is valid) for the applicable month and submit it separately from your regular monthly invoices
- IMPORTANT: Do not add the corrected charge(s) to your next month's invoice. Submit them separately, as a "Supplemental" invoice to the month the charge applies.

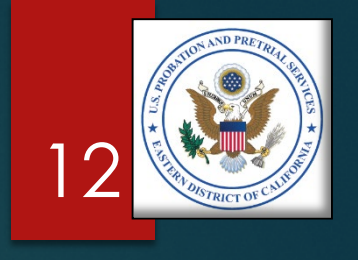

### **INTRODUCTION** Our Responsibility to the Taxpayer

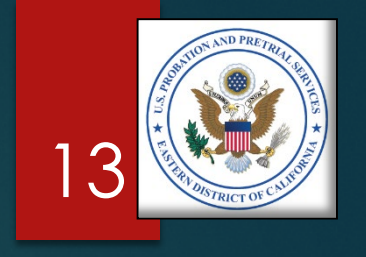

- Documentation supporting each and every charge in an invoice is required for two reasons:
  - 1. The Federal Government has a fiduciary responsibility to ensure that the taxpayer's money is spent wisely, and
  - 2. Congress, in authorizing treatment services to be provided to Federal Defendants and Offenders, requires that every invoice be fully supported by documentation which proves that each service was indeed provided by the vendor

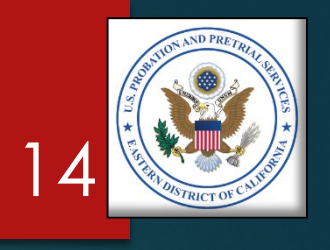

### **PROCESS OVERVIEW**

# PROCESS OVERVIEW Steps 1 & 2

- Step 1 Gather your documents from the clinicians and support staff:
  - Monthly Treatment Reports (MTRs)
  - Logs and Sign-In Sheets Daily Treatment Logs (DTLs) & Sign-In Sheets (Breathalyzer, Sweat Patch & Urinalysis)
  - Reports Intake, Physical, Psychological, Polygraph, etc.
  - Receipts Copayments, Emergency Funds, Medication, Transportation, etc.
  - Treatment Plans (Due every 90 days)
- Step 2 Prepare your invoice:
  - Part B Itemized Invoice
  - Part A Invoice Summary

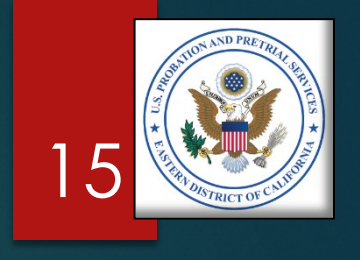

# PROCESS OVERVIEW Steps 3 & 4

- ► Step 3 Review your invoice:
  - Compare Section A & B totals
  - Compare Section B with all support documentation
  - Ensure there is support documentation for every charge
- Step 4 Submit your invoice:
  - ▶ By the 10<sup>th</sup> of each following month
  - U.S. Courts Electronic Reporting System (ERS)
    - ► Parts A & B ONLY
  - ► Mail or email:
    - Original Parts A & B, and
    - All supporting documents

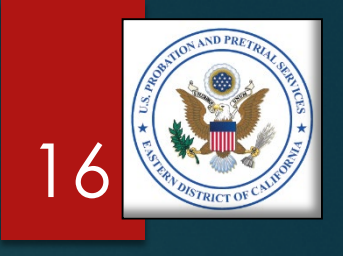

### **PROCESS OVERVIEW** Quick Reference

For your convenience, attached is a Quick Reference guide you may download:

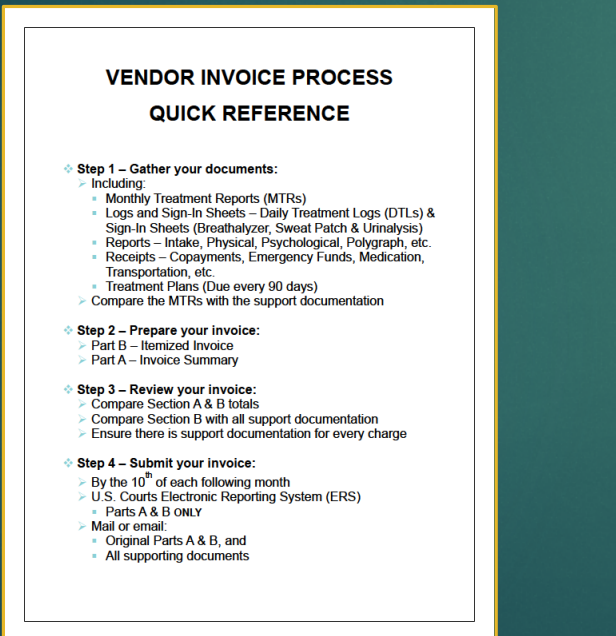

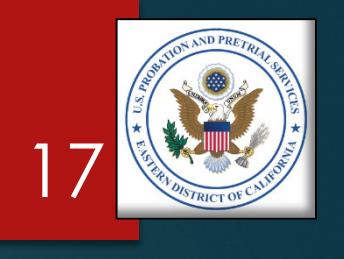

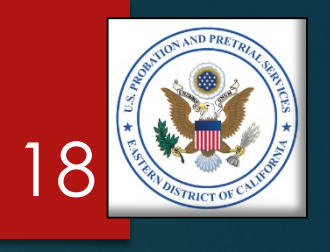

### GATHER YOUR DOCUMENTS STEP 1

# **GATHER YOUR DOCUMENTS** Step 1 – Getting Ready

Gather all your paperwork from clinicians and staff, including:

- Monthly Treatment Reports (MTRs)
- Logs and Sign-In Sheets Daily Treatment Logs (DTLs) & Sign-In Sheets (Breathalyzer, Sweat Patch & Urinalysis)
- Reports Intake, Physical, Psychological, Polygraph, etc.
- Receipts Copayments, Emergency Funds, Medication, Transportation, etc.
- Treatment Plans (Due every 90 days)
- These are the documents you will need to complete and submit your monthly invoice.

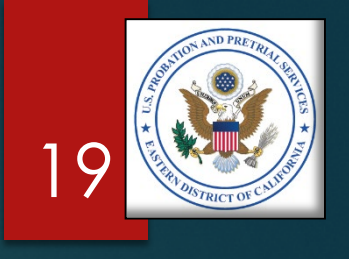

# **GATHER YOUR DOCUMENTS** Step 1 – Review the Documents

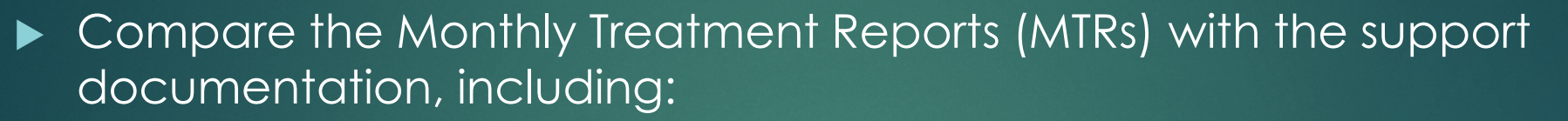

- Logs and Sign-In Sheets Daily Treatment Logs (DTLs) & Sign-In Sheets: Breathalyzer, Sweat Patch & Urinalysis
- Reports Intake, Physical, Psychological, Polygraph, etc.
- Receipts Copayments, Emergency Funds, Medication, Transportation, etc.

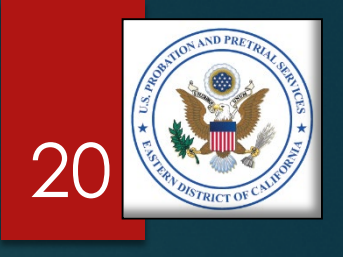

# **GATHER YOUR DOCUMENTS** Step 1 – Review the Documents

- Ensure the MTRs are correct and reflect <u>all</u> services provided:
  - Logs and Sign-In Sheets:
    - ► Ensure there is an entry on the MTR for each log
    - Ensure the sign-in and out times correspond with the duration on the MTR
  - ► Reports:
    - Ensure reports are complete and meet the Statement of Work (SOW) requirements
    - Ensure reports are signed and dated by the clinician
  - Receipts:
    - Ensure receipts correspond with any items posted on the MTR

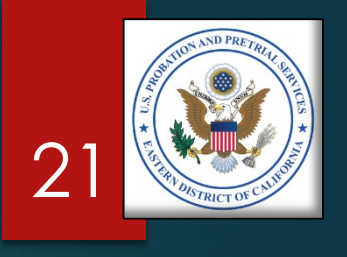

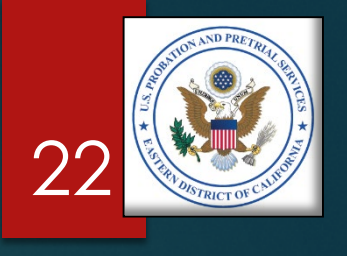

# **GATHER YOUR DOCUMENTS** Step 1 – Review the Documents

### Ensure your MTRs are complete, including:

- Blocks 1 7 General Information
- Block 8 All services provided
- Block 9 UA, Breathalyzer, or Sweat Patch testing information, and specific gravity results (if required by SOW)
- ▶ Block 10a through f Narrative.

**NOTE**: The narrative must be specific to each defendant/offender and not generic or repeated month to month.

 Block 10g – Any outstanding co-payment owed by the client.

**NOTE**: Outstanding co-payments may be entered elsewhere on the MTR, but the defendant's/ offender's balances must be included.

• Counselor's signature and date signed.

**NOTE**: Counselors may electronically sign the MTR.

| Rev. 06/10)                                                | M             | ONT                               | HLY TE                                                    | REATM                                           | IENT                                | REPORT                                                                 |                                                    | This form must be<br>each monthly billin | completed and submitte<br>g. Additional sheets m | d with<br>ay be used.             |
|------------------------------------------------------------|---------------|-----------------------------------|-----------------------------------------------------------|-------------------------------------------------|-------------------------------------|------------------------------------------------------------------------|----------------------------------------------------|------------------------------------------|--------------------------------------------------|-----------------------------------|
| Substance                                                  | e Abu         | ise                               |                                                           |                                                 | la. PR                              | OVIDER NAME:                                                           |                                                    | 2. DATE OF CURRI<br>10/1/2018            | ENT TX PLAN (ATTACH                              | REVISIONS)                        |
| Last Nan                                                   | Œ:<br>ne 1, F | irst                              | Name, M                                                   |                                                 | 3a. PA<br>012                       | CTS NO.<br>2345                                                        | 4. FOR PERIO                                       | D COVERING:<br>2019                      |                                                  |                                   |
| PHASE NO.                                                  | 5a. TI<br>4 m | ME IN                             | PHASE:                                                    | 6. PRETI                                        | RIAL C                              | LIENT:                                                                 | 7. CLIENT EN                                       | APLOYED:<br>No                           | Other                                            |                                   |
|                                                            | 1             |                                   |                                                           |                                                 | 8. C                                | ONTACTS SIN                                                            | CE LAST RE                                         | EPORT                                    |                                                  |                                   |
| a. Date                                                    | b. S          | ervice                            | (Name & No                                                | p.)                                             | c. Le                               | rngth of Contact                                                       | d. Comme                                           | mts (No Shows, Tardin                    | ess, Issues Addressed)                           | e. Copay<br>(amount<br>collected) |
| 1/11/19 2                                                  | 2010 -        | Indv                              | . Counse                                                  | eling, 1                                        | hr.                                 |                                                                        |                                                    |                                          |                                                  | N/A                               |
|                                                            |               |                                   |                                                           |                                                 | _                                   |                                                                        |                                                    |                                          |                                                  |                                   |
|                                                            |               |                                   |                                                           |                                                 |                                     |                                                                        |                                                    |                                          |                                                  |                                   |
| -                                                          |               |                                   |                                                           |                                                 |                                     | 2                                                                      |                                                    |                                          |                                                  |                                   |
|                                                            |               | _                                 |                                                           |                                                 | 9                                   | . URINE TEST                                                           | TING RECO                                          | RD                                       |                                                  |                                   |
| DATE                                                       | Scher         | inled                             | Sample N                                                  | lot Tested                                      | D                                   | rug Use Admitted                                                       | COLLECTED                                          | SPECIAL TESTS<br>REQUESTED               | TEST RESULTS<br>(Positive/Negative)              | Copay<br>(amount<br>collected)    |
| 1/10/19                                                    | X             | NO                                | insei. Qiy.                                               | Stati                                           | X                                   | Yes (specify drug)                                                     | Collector's<br>Name                                | Spec. Gravity                            | 1.014 (Neg.)                                     | \$25.00                           |
|                                                            |               | _                                 |                                                           |                                                 | -                                   |                                                                        |                                                    |                                          |                                                  | -                                 |
|                                                            |               |                                   | 10. CO                                                    | MMENT                                           | IS RE                               | GARDING CL                                                             | IENT'S TRE                                         | ATMENT PROG                              | RESS                                             |                                   |
| a. Describe the<br>Ensure th<br>month to<br>b. Describe an | y steps       | ent go<br>rativ<br>h, an<br>taken | als address<br>e is: 1.) \$<br>ad 4.) Att<br>by the clien | ed this mo<br>Specific<br>ach sec<br>nt this mo | onth (a<br>to th<br>cond<br>nth toy | Met Not Me<br>ne each client,<br>page if require<br>ward these goals ( | t):<br>2.) Don't us<br>ad in the SO<br>X Positive: | e generic stater<br>W.<br>Negative):     | nents, 3.) Do not r                              | epeat                             |
| c. Describe an                                             | y obstac      | iles or                           | setbacks t                                                | ne client e                                     | encoun                              | tered this month:                                                      |                                                    |                                          |                                                  |                                   |
| d. Describe on                                             | e uniqu       | e way                             | the PO/PS                                                 | O can ass                                       | ist/sup                             | port the client in t                                                   | reatment over th                                   | he next month:                           |                                                  |                                   |
| e. If continued                                            | treatme       | ent is 1                          | recommenc                                                 | led, discu                                      | ss the p                            | plan for next mont                                                     | h (X Recomme                                       | ended 🛄 Not Reco                         | mmended):                                        |                                   |
|                                                            |               | ations                            | s of the clie                                             | nt's beha                                       | vior an                             | d commitment to                                                        | treatment (Po                                      | ositive 🛄 Negative                       | ):                                               |                                   |
| f. Discuss you                                             | r observ      |                                   |                                                           |                                                 |                                     |                                                                        |                                                    |                                          |                                                  |                                   |
| f. Discuss you<br>g. Comments:<br><b>Co-payme</b>          | nt - A        | mou                               | nt. Outst                                                 | anding                                          | \$45.0                              | 00.                                                                    |                                                    |                                          |                                                  |                                   |

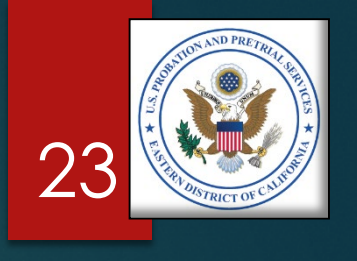

# **GATHER YOUR DOCUMENTS** Step 1 – Supporting Documents

- Ensure you have supporting documents for every line item on the MTR, including:
  - Monthly Treatment Reports (MTRs)
  - Logs and Sign-In Sheets Daily Treatment Logs (DTLs) & Sign-In Sheets (Breathalyzer, Sweat Patch & Urinalysis)
  - Reports Intake, Physical, Psychological, Polygraph, etc.
  - Receipts Copayments, Emergency Funds, Medication, Transportation, etc.
- NOTE: Any charge not supported by the documents will be deducted from the invoice.

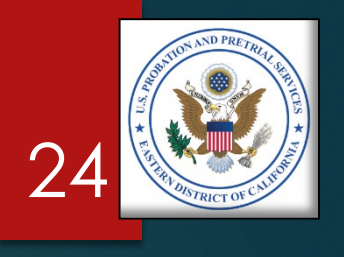

# **GATHER YOUR DOCUMENTS** Step 1 – Resolving Discrepancies

- Resolve any discrepancies with the clinicians and support staff before you begin your invoice.
- Review the PROB 45, Program Plan if there are any questions whether a service or the quantity of service was authorized.
- NOTE: Any charge not specifically authorized by a PROB 45, Program Plan, will be deducted from the invoice.

### **GATHER YOUR DOCUMENTS** Step 1 – Last Check

- Check to ensure you have all the:
  - ▶ MTRs, and
  - Supporting documents

### AND

You've resolved any discrepancy

Now, you're ready to prepare the invoice.

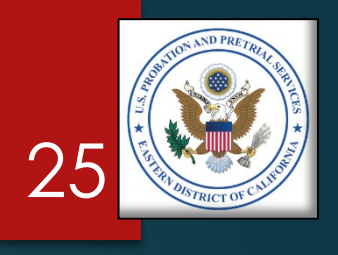

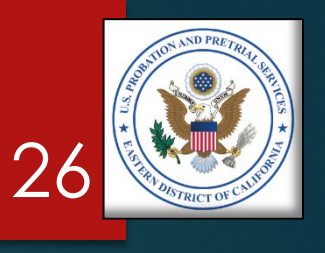

### PREPARE YOUR INVOICE STEP 2

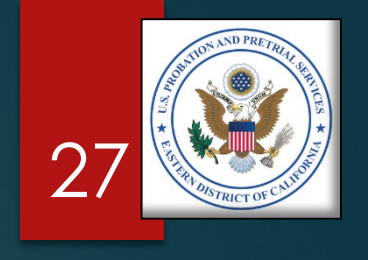

# **PREPARE YOUR INVOICE** Step 2 – Spreadsheet Navigation

- Open the spreadsheet provided to your agency.
- Be sure to save a copy of the original, in case the one you're working with becomes corrupted.
- The Microsoft Excel spreadsheet is divided into three worksheets, as follows:
  - ▶ 1<sup>st</sup> Tab Instructions
  - ▶ 2<sup>nd</sup> Tab Part B, Invoice Detail
  - ▶ 3<sup>rd</sup> Tab Part A, Invoice Summary

| and a | A | В           | С              | D               | E             | F              | G         |
|-------|---|-------------|----------------|-----------------|---------------|----------------|-----------|
| 1     |   |             |                |                 |               |                |           |
| 2     |   |             | ADMINIS        | STRATIVE        | OFFICE        | OF THE         | UNITE     |
| 3     |   |             |                | TR              | EATMEN        | T SERVIC       | ES INV    |
| 4     |   |             |                |                 |               |                |           |
| 5     |   |             |                |                 |               |                |           |
| 6     |   |             |                |                 |               |                |           |
| 7     |   |             |                |                 |               |                |           |
| 8     |   |             |                |                 |               |                |           |
| 9     |   |             |                |                 |               |                |           |
| 10    |   | Much of thi | s invoice is a | automated.      | Once you fill | l in informati | on such a |
| 11    |   | the Prob.Si | ummary she     | et will be fill | ed in with th | e relevant d   | ata.      |
| 12    |   |             |                |                 |               |                |           |
| 13    |   | To begin, c | lick on the P  | rob.Detail s    | heet and fill | out the rele   | vant data |
| 14    |   | rendered a  | nd calculate   | co-pay and      | other totals  |                | _         |
| 15    |   |             |                |                 |               |                |           |
| 16    |   |             |                |                 |               |                |           |
| 1/    |   |             |                |                 |               |                | _         |
| 18    |   |             |                |                 |               |                | _         |
| 19    |   |             |                |                 |               |                |           |
| 20    |   |             |                |                 |               |                | _         |
| 21    |   |             |                |                 |               |                |           |
| 22    |   |             |                |                 |               |                |           |
| 24    |   |             |                |                 |               |                |           |
| 25    |   |             |                |                 |               |                | - 1       |
| 26    |   |             |                |                 |               |                | 1         |
| 27    |   |             |                |                 |               |                | - 1       |
| 28    |   |             |                |                 |               |                | 1         |
| 29    |   |             |                |                 |               |                |           |
| -     |   | n h         | Detail Dealer  |                 |               |                |           |

# **PREPARE YOUR INVOICE** Step 2 – Part B, Invoice Navigation

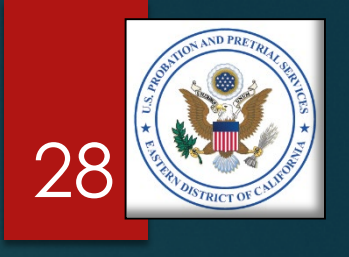

### ▶ Begin on Part B.

- Part B is where you will enter the detailed billing information.
- Transfer the information from the MTRs to Part B of the invoice (see the samples on the next few slides).

### ► Remember:

- Only those services specifically requested with a signed PROB 45, Program Plan, may be charged.
- All unverifiable or unauthorized charges will be deducted from the invoice and a Payment Authorization Adjustments letter will be sent to you, advising of the changes.

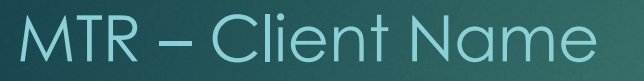

| PROB 46<br>(Rev. 06/10)     | М         | ONT      | THLY TH      | REATN     | MENT     | REPORT                |                 | This form must be<br>each monthly billir | completed and submitte<br>ng. Additional sheets ma | d with<br>ay be used.             |  |  |  |  |
|-----------------------------|-----------|----------|--------------|-----------|----------|-----------------------|-----------------|------------------------------------------|----------------------------------------------------|-----------------------------------|--|--|--|--|
| 1. PROGRAM                  | NAME:     |          |              |           | la. PR   | OVIDER NAME:          |                 | 2. DATE OF CURR                          | ENT TX PLAN (ATTACH                                | REVISIONS):                       |  |  |  |  |
| Substan                     | ce Ab     | use      |              |           | Ver      | idor's Name           |                 | 10/1/2018                                |                                                    | ( )                               |  |  |  |  |
| 3. CLIENTENLE               |           |          |              |           | 3a. PA   | CTS NO.               | 4. FOR PERIO    | 4. FOR PERIOD COVERING:                  |                                                    |                                   |  |  |  |  |
| Last Na                     | me 1, I   | First    | Name, M      |           | 012      | 2345                  | January,        | January, 2019                            |                                                    |                                   |  |  |  |  |
| <ol><li>PHASE NO.</li></ol> | 5a. T     | IME IN   | PHASE:       | 6. PRET   | FRIAL C  | LIENT:                | 7. CLIENT EM    | PLOYED:                                  |                                                    |                                   |  |  |  |  |
| Phase III                   | 4 n       | nonth    | ıs           | 🗌 Yes     | XN       | o                     | 🖄 Yes 💷 N       | io 🗌 Student                             | Other                                              |                                   |  |  |  |  |
|                             |           |          |              |           | 8. C     | ONTACTS SING          | CE LAST RE      | PORT                                     |                                                    |                                   |  |  |  |  |
| a. Date                     | b. 8      | Service  | (Name & No   | u)        | c. Le    | ength of Contact      | d. Comme        | nts (No Shows, Tardin                    | ess, Issues Addressed)                             | e. Copay<br>(amount<br>collected) |  |  |  |  |
| 1/11/19                     | 2010 -    | Indv     | . Counse     | eling.    | 1 hr.    |                       |                 |                                          |                                                    | N/A                               |  |  |  |  |
|                             |           |          |              |           |          |                       |                 |                                          |                                                    |                                   |  |  |  |  |
|                             |           |          |              |           |          |                       |                 |                                          |                                                    |                                   |  |  |  |  |
|                             |           |          |              |           |          |                       |                 |                                          |                                                    |                                   |  |  |  |  |
|                             |           |          |              |           |          |                       |                 |                                          |                                                    |                                   |  |  |  |  |
|                             |           |          |              | -         |          |                       |                 |                                          |                                                    |                                   |  |  |  |  |
|                             |           |          |              |           |          |                       |                 |                                          |                                                    |                                   |  |  |  |  |
|                             |           |          |              |           |          |                       |                 |                                          |                                                    |                                   |  |  |  |  |
|                             |           |          |              |           |          |                       |                 |                                          |                                                    |                                   |  |  |  |  |
|                             |           |          |              |           | 9        | . URINE TEST          | ING RECO        | RD                                       |                                                    |                                   |  |  |  |  |
| DATE<br>COLLECTED           | Sche      | duled    | Sample N     | ot Tested | D        | rug Use Admitted      | COLLECTED<br>BY | SPECIAL TESTS<br>REQUESTED               | TEST RESULTS<br>(Positive/Negative)                | Copay<br>(amount<br>collected)    |  |  |  |  |
| 1/10/10                     | Yes       | No       | Insuf. Qty.  | Stall     | No       | Yes (specify drug)    | Callestaria     | One of Orestitu                          | 4.044 (No. 2)                                      | COLLECTED)                        |  |  |  |  |
| 1/10/19                     | -         | ├        | <u> </u>     | <u> </u>  | +^       |                       | Collector s     | Spec. Gravity                            | 1.014 (Neg.)                                       | <b>\$</b> 0                       |  |  |  |  |
|                             | +         | <u> </u> |              |           | +        |                       | Iname           |                                          |                                                    |                                   |  |  |  |  |
|                             | +         |          |              |           | +        |                       |                 |                                          |                                                    |                                   |  |  |  |  |
|                             |           |          | 10. CO       | MMEN      | TSRE     | GARDING CL            | IENT'S TRE      | ATMENT PROC                              | RESS                                               |                                   |  |  |  |  |
| a. Describe th              | ne treatn | nent go  | als address  | ed this n | nonth (  | Met D Not Met         | t):             |                                          |                                                    |                                   |  |  |  |  |
| Ensure                      | the na    | rativ    | e is: 1.) \$ | Specifi   | c to th  | e each client.        | 2.) Don't us    | e generic state                          | ments, 3.) Do not re                               | epeat                             |  |  |  |  |
| month te                    | o mon     | th, ar   | nd 4.) Att   | ach se    | cond     | page if require       | d in the SO     | W.                                       |                                                    |                                   |  |  |  |  |
| b. Describe a               | ny steps  | taken    | by the clie  | nt this m | onth toy | ward these goals (    | Positive        | Negative):                               |                                                    |                                   |  |  |  |  |
|                             | ,         |          |              |           |          |                       |                 | <u>v</u> /                               |                                                    |                                   |  |  |  |  |
|                             |           |          |              |           |          |                       |                 |                                          |                                                    |                                   |  |  |  |  |
| c. Describe a               | ny obsta  | cles or  | r setbacks t | he client | encoun   | tered this month:     |                 |                                          |                                                    |                                   |  |  |  |  |
|                             |           |          |              |           |          |                       |                 |                                          |                                                    |                                   |  |  |  |  |
|                             |           |          |              |           |          |                       |                 |                                          |                                                    |                                   |  |  |  |  |
| d. Describe o               | ne uniqu  | ie way   | the PO/PS    | O can as  | sist/sup | port the client in tr | eatment over th | e next month:                            |                                                    |                                   |  |  |  |  |
|                             |           |          |              |           | -        |                       |                 |                                          |                                                    | 1                                 |  |  |  |  |

### Part B – Client Name

(PART B

| 1.CLIENT NAME              | 2.CLIENT<br>NUMBER | 3. DATES OF<br>SERVICE | 4. SERVICE<br>RENDERED | 5. QUANTITY<br>(UNITS) |    | 6. UNIT<br>PRICE |    | 7. COST | 8.<br>RE | CO-PAY<br>QUIRED | 9. (<br>RE | CO-F |
|----------------------------|--------------------|------------------------|------------------------|------------------------|----|------------------|----|---------|----------|------------------|------------|------|
| ast Name 1. First Name MI  | 012345             | 1/10/2019              | 1010                   | 1.00                   | s  | 15.00            | s  | 15.00   | \$       | 25.00            | s          |      |
| dist Hume 1, Hist Hume Him | 012040             | 1/11/2019              | 2010                   | 2.00                   | š  | 30.00            | \$ | 60.00   | \$       | -                | \$         |      |
|                            |                    |                        |                        |                        | \$ | -                | \$ | -       | \$       | -                | \$         |      |
| ast Name 2, First Name MI  | 543210             | 1/6/2019               | 2011                   | 1.00                   | \$ | 300.00           | \$ | 300.00  | \$       | -                | \$         |      |
|                            |                    | 1/8/2019               | 1010                   | 1.00                   | \$ | 15.00            | \$ | 15.00   | \$       | -                | \$         |      |
|                            |                    | 1/15/2019              | 1010                   | 1.00                   | \$ | 15.00            | \$ | 15.00   | \$       | -                | \$         |      |
|                            | -                  | 111 100 10             | 1000                   |                        | \$ | -                | \$ | -       | \$       | -                | \$         |      |
| ast Name 3, First Name MI  | 32104              | 1/1/2019               | 1202                   | 1.00                   | 5  | 45.00            | \$ | 45.00   | \$       | -                | \$         |      |
|                            |                    | 1/1/2019               | 2010                   | 1.00                   | 8  | 2.25             | \$ | 2.25    | 8        |                  | \$         |      |
|                            | + +                | 1/16/2019              | 1010                   | 2.00                   | ŝ  | 15.00            | ŝ  | 15.00   | ŝ        | -                | s          |      |
|                            |                    | 1/28/2019              | 1010                   | 1.00                   | ŝ  | 15.00            | ŝ  | 15.00   | ś        | -                | s          |      |
|                            | 1 1                | 1/28/2019              | 1501                   | 1.00                   | ŝ  | 1.25             | ŝ  | 1.25    | ŝ        | 25.00            | ŝ          | 25   |
|                            |                    |                        |                        |                        | Ś  | -                | \$ | -       | \$       | -                | \$         |      |
| ast Name 4, First Name MI  | 3456012            | 1/8/2019               | 2010                   | 2.00                   | S  | 30.00            | \$ | 60.00   | \$       | -                | \$         |      |
|                            |                    | 1/15/2019              | 2010                   | 2.00                   | \$ | 30.00            | \$ | 60.00   | \$       | -                | \$         |      |
|                            |                    | 1/28/2019              | 2010                   | 2.00                   | \$ | 30.00            | \$ | 60.00   | \$       | -                | \$         |      |
|                            |                    | 1/28/2019              | 1501                   | 1.00                   | \$ | 0.50             | \$ | 0.50    | \$       | 10.00            | \$         | 10   |
|                            |                    |                        |                        |                        | \$ |                  | \$ | -       | \$       | -                | \$         |      |
| ast Name 5, First Name MI  | 01276543           | 1/2/2019               | 2022                   | 3.00                   | \$ | 25.00            | \$ | 75.00   | \$       | -                | \$         |      |
|                            | +                  | 1/14/2019              | 2022                   | 3.00                   | 8  | 25.00            | \$ | 75.00   | 8        | -                | 2          |      |
|                            | +                  | 1/20/2019              | 2022                   | 3.00                   | \$ | 25.00            | \$ | 75.00   | ŝ        |                  | ŝ          |      |
|                            | + +                |                        |                        |                        | ŝ  |                  | ŝ  |         | ŝ        |                  | s          |      |
|                            |                    |                        |                        |                        | s  |                  | ŝ  |         | ŝ        | -                | ŝ          |      |
|                            | + +                |                        |                        |                        | ŝ  | -                | \$ |         | \$       | -                | ŝ          |      |
|                            |                    |                        |                        |                        | ŝ  | -                | \$ | -       | \$       | -                | \$         |      |
|                            |                    |                        |                        |                        | \$ | -                | \$ | -       | \$       | -                | \$         |      |
|                            |                    |                        |                        |                        | \$ | -                | \$ | -       | \$       | -                | \$         |      |
|                            |                    |                        |                        |                        | \$ | -                | \$ | -       | \$       | -                | \$         | _    |
|                            |                    |                        |                        |                        | \$ |                  | \$ | -       | \$       |                  | \$         | _    |
|                            |                    |                        |                        |                        | \$ | -                | \$ | -       | \$       | -                | \$         |      |
|                            | +                  |                        |                        |                        | 5  | -                | \$ | -       | \$       | -                | \$         |      |
|                            | +                  |                        |                        |                        | 5  | -                | \$ |         | 15       | -                | \$         |      |
|                            |                    |                        |                        |                        | 6  | -                | 0  |         | 6        | -                | 0          |      |
|                            | +                  |                        |                        |                        | ŝ  | -                | ŝ  |         | ŝ        | -                | ŝ          |      |
|                            | +                  |                        |                        |                        | s  |                  | ŝ  |         | s        |                  | s          |      |
|                            | +                  |                        |                        |                        | ŝ  | -                | ŝ  |         | Ś        | -                | s          |      |
|                            | 1 1                |                        |                        |                        | \$ |                  | \$ |         | \$       | -                | \$         | _    |
|                            |                    |                        |                        |                        | \$ | -                | \$ | -       | \$       | -                | \$         |      |
|                            |                    |                        |                        |                        | \$ | -                | \$ | -       | \$       | -                | \$         |      |
|                            |                    |                        |                        |                        | \$ | -                | \$ | -       | \$       | -                | \$         |      |
|                            |                    |                        |                        |                        | \$ | -                | \$ | -       | \$       | -                | \$         | _    |
|                            |                    |                        |                        |                        | \$ | -                | \$ | -       | \$       | -                | \$         |      |
|                            |                    |                        |                        |                        | \$ | -                | \$ | -       | \$       | -                | \$         |      |
|                            | +                  |                        |                        |                        | S  |                  | \$ | -       | \$       | -                | S          |      |
|                            | +                  |                        |                        |                        | 15 | -                | \$ |         | 15       | -                | 2          |      |
|                            |                    |                        |                        |                        | 15 | -                | Ŷ  | -       | I Ý      | -                | Ð          |      |

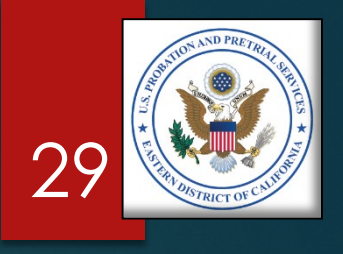

### MTR – PACTS No.

| PROB 46<br>(Rev. 06/10)                                                                                         | м                        | ONT    | THIVTE      | DEATN     | IENT       | PEPOPT                |                 | This form must be             | completed and submitte | d with                            |
|----------------------------------------------------------------------------------------------------|--------------------------|--------|-------------|-----------|------------|-----------------------|-----------------|-------------------------------|------------------------|-----------------------------------|
| 1. PROGRAM N                                                                                                    | IAME:                    |        | nLiir       | CEATN     | la. PR     | OVIDER NAME:          |                 | 2. DATE OF CURRI<br>10/1/2018 | ENT TX PLAN (ATTACH    | REVISIONS):                       |
| 2 CLENT NAM                                                                                                    | <del>ле <b>А</b>ВИ</del> | 130    |             |           | ver        | CTS NO                | 4 FOR REDIO     | D COLTRING:                   |                        |                                   |
| Last Nam                                                                                                    | ne 1, F                  | irst   | Name, M     | 1         | 012        | 2345                  | 4. FOR PERIO    | 2019                          |                        | _                                 |
| 5. PHASE NO.                                                                                                    | 5a. TI                   | ME IN  | PHASE:      | 6. PREI   | 'RIAL C    | LIENT:                | 7. CLIENT EM    | PLOYED:                       |                        |                                   |
| Phase III                                                                                                    | 4 m                      | onth   |             | Ves       | XN         | 0                     | XYes DN         | lo 🗆 Student                  | □ Other                |                                   |
|                                                                                                    | 1 4 10                   | onu    | 3           | _         | 8 0        | ONTACTS SING          | TE LAST RE      | PORT                          |                        |                                   |
| a. Date                                                                                                    | b. Se                    | ervice | (Name & No  | i.)       | c. Le      | ength of Contact      | d. Comme        | nts (No Shows, Tardin         | ess, Issues Addressed) | e. Copay<br>(amount<br>collected) |
| 1/11/19 2                                                                                                    | 2010 -                   | Indv   | . Counse    | ling.     | 1 hr.      |                       |                 |                               |                        | N/A                               |
|                                                                                                    |                          |        |             |           |            |                       |                 |                               |                        | 1                                 |
|                                                                                                    |                          |        |             |           |            |                       |                 |                               |                        |                                   |
|                                                                                                    |                          |        |             |           |            |                       |                 |                               |                        |                                   |
|                                                                                                    |                          |        |             |           |            |                       |                 |                               |                        |                                   |
|                                                                                                    |                          |        |             |           |            |                       |                 |                               |                        |                                   |
|                                                                                                    |                          |        |             |           |            |                       |                 |                               |                        |                                   |
|                                                                                                    |                          |        |             |           |            |                       |                 |                               |                        |                                   |
|                                                                                                    |                          |        |             |           |            |                       |                 |                               |                        |                                   |
| · · ·                                                                                                    |                          |        |             |           | 9          | . URINE TEST          | ING RECOR       | RD                            |                        | · 1                               |
|                                                                                                    |                          |        | 6l - N      |           |            |                       |                 |                               |                        | Courses                           |
| DATE<br>COLLECTED                                                                                               | Scheo                    | ulea   | Sample N    | of Testea |            | rug Use Admitted      | COLLECTED<br>BY | SPECIAL TESTS<br>REQUESTED    | (Positive/Negative)    | (amount                           |
| 4/40/40                                                                                                    | Yes                      | No     | Insuf. Qty. | Stall     | No         | Yes (specify drug)    | 0.11            |                               |                        | concered)                         |
| 1/10/19                                                                                                    |                          |        |             |           | + ^        |                       | Collector's     | Spec. Gravity                 | 1.014 (Neg.)           | \$0                               |
|                                                                                                    | + +                      |        |             |           | +          |                       | Indiffe         |                               |                        |                                   |
|                                                                                                    |                          |        |             |           | +          |                       |                 |                               |                        |                                   |
|                                                                                                    |                          |        | 10. CO      | MMEN      | TSRE       | GARDING CL            | ENT'S TRE       | ATMENT PROC                   | RESS                   |                                   |
| a Describe the                                                                                                  | a traatee                | ent an | ale address | ad this ~ | onth (     | X Mat.  Not Mat       |                 |                               |                        |                                   |
| Ensure the                                                                                                    | o nar                    | rativ  |             | Specifi   | c to th    | e each client         | 2) Don't us     | a generic state               | nents 3) Do not r      | anest                             |
| month to                                                                                                    | mont                     | h.an   | d 4.) Aff   | ach se    | cond i     | page if require       | d in the SO     | N.                            | nents, s.j Do not n    | epear                             |
| h Describe an                                                                                                   | v ctone i                | takan  | by the olig | at this m | anth ton   | ward these goals (    | (Positiva D)    | (agotiva):                    |                        |                                   |
| 0. Describe an                                                                                                  | y steps                  | takch  | by the che  | n uns m   | Juni 101   | vara mese goals (     |                 | vegative).                    |                        |                                   |
|                                                                                                    |                          |        |             |           |            |                       |                 |                               |                        |                                   |
| c. Describe an                                                                                                  | v obstac                 | les or | setbacks th | he client | encount    | tered this month      |                 |                               |                        | - 1                               |
| the second second second second second second second second second second second second second second second se | ,au                      |        |             | enent     | - ne o dil | uns month.            |                 |                               |                        |                                   |
|                                                                                                    | -                        |        |             |           |            |                       |                 |                               |                        |                                   |
|                                                                                                    | -                        |        |             |           |            |                       |                 |                               |                        |                                   |
| d. Describe on                                                                                                  | e uniqu                  | e wav  | the PO/PS   | O can as  | sist/sup   | port the client in tr | eatment over th | e next month:                 |                        |                                   |

### Part B – Client Number

(PART B)

3(

| 1.CLIENT NAME                 | 2.CLIENT<br>NUMBER                            | 3. DATES OF<br>SERVICE | 4. SERVICE<br>RENDERED | 5. QUANTITY<br>(UNITS) |     | 6. UNIT<br>PRICE |        | 7. COST | 8.<br>RE | CO-PAY<br>QUIRED | 9. (<br>RE | CO-P |
|-------------------------------|-----------------------------------------------|------------------------|------------------------|------------------------|-----|------------------|--------|---------|----------|------------------|------------|------|
|                               |                                               |                        |                        |                        |     |                  |        |         |          |                  |            |      |
| eet Nome 1, First Name Mil    | 012345                                        | 1/10/2019              | 1010                   | 1.00                   | \$  | 15.00            | \$     | 15.00   | \$       | 25.00            | \$         |      |
|                               |                                               | 1/11/2019              | 2010                   | 2.00                   | \$  | 30.00            | \$     | 60.00   | \$       | -                | \$         |      |
|                               |                                               |                        |                        |                        | \$  | -                | \$     | -       | \$       | -                | \$         |      |
| ast Name 2, First Name MI     | 543210                                        | 1/6/2019               | 2011                   | 1.00                   | \$  | 300.00           | \$     | 300.00  | \$       | -                | \$         |      |
|                               |                                               | 1/8/2019               | 1010                   | 1.00                   | \$  | 15.00            | \$     | 15.00   | \$       | -                | \$         |      |
|                               |                                               | 1/15/2019              | 1010                   | 1.00                   | \$  | 15.00            | \$     | 15.00   | \$       | -                | \$         |      |
|                               |                                               |                        |                        |                        | \$  | -                | \$     | -       | \$       | -                | \$         | _    |
| ast Name 3, First Name MI     | 32104                                         | 1/1/2019               | 1202                   | 1.00                   | \$  | 45.00            | \$     | 45.00   | \$       | -                | \$         |      |
|                               |                                               | 1/1/2019               | 1201                   | 1.00                   | \$  | 2.25             | \$     | 2.25    | \$       | -                | \$         |      |
|                               | I                                             | 1/15/2019              | 2010                   | 2.00                   | 15  | 30.00            | \$     | 60.00   | \$       | -                | 5          |      |
|                               | L                                             | 1/16/2019              | 1010                   | 1.00                   | 15  | 15.00            | \$     | 15.00   | \$       | -                | \$         |      |
|                               |                                               | 1/28/2019              | 1010                   | 1.00                   | 15  | 15.00            | \$     | 15.00   | \$       | -                | \$         | 05   |
|                               |                                               | 1/28/2019              | 1501                   | 1.00                   | 15  | 1.25             | 15     | 1.25    | ð        | 25.00            | 2          | 25   |
| ant Manual A. First Manual 11 | 2456040                                       | 4/0/2040               | 2010                   |                        | 15  | -                | \$     | -       | \$       | -                | 5          |      |
| ast Name 4, ⊢irst Name Mi     | 3456012                                       | 1/8/2019               | 2010                   | 2.00                   | 15  | 30.00            | 15     | 60.00   | ð        | -                | 2          |      |
|                               | <b> </b>                                      | 1/15/2019              | 2010                   | 2.00                   | 15  | 30.00            | \$     | 60.00   | \$       | -                | \$         |      |
|                               |                                               | 1/28/2019              | 2010                   | 2.00                   | 15  | 30.00            | 0      | 60.00   | \$       | - 10.00          | 5          | 40   |
|                               |                                               | 1/28/2019              | 1501                   | 1.00                   | 12  | 0.50             | 2      | 0.50    | \$       | 10.00            | \$         | 10   |
| act Name & First Nam- M       | 01076540                                      | 100010                 | 2022                   | 0.00                   | 15  | -                | 5      | -       | \$       | -                | 5          | _    |
| ast Name 5, First Name MI     | 012/6543                                      | 1/2/2019               | 2022                   | 3.00                   | 15  | 25.00            | \$     | 75.00   | ð<br>¢   | -                | 5          |      |
|                               |                                               | 1/14/2019              | 2022                   | 3.00                   | 15  | 25.00            | 3      | / 5.00  | \$       | -                | 2          |      |
|                               |                                               | 1/26/2019              | 2022                   | 3.00                   | 10  | 25.00            | 2      | / 5.00  | \$       | -                | 2          |      |
|                               |                                               |                        |                        |                        | 10  |                  | \$     |         | \$       | -                | 0          |      |
|                               |                                               |                        |                        |                        | 18  |                  | \$     |         | \$       |                  | 0          |      |
|                               |                                               |                        |                        |                        | 0   |                  | \$     |         | \$       | -                | 0          |      |
|                               |                                               |                        |                        |                        | 10  |                  | \$     | -       | \$       | -                | ¢<br>¢     |      |
|                               |                                               |                        |                        |                        | 0   |                  | \$     |         | \$       | -                | 0          |      |
|                               |                                               |                        |                        |                        | 10  |                  | \$     | -       | \$       | -                | 0          |      |
|                               |                                               |                        |                        |                        | 10  | · ·              | \$     |         | \$       | -                | 5          |      |
|                               |                                               |                        |                        |                        | 10  |                  | \$     | -       | \$       | -                | 0          |      |
|                               |                                               |                        |                        |                        | 10  |                  | e<br>e | -       | 0        | -                | 0          | _    |
|                               |                                               |                        |                        |                        | 10  | -                | e e    | -       | \$       | -                | ¢<br>¢     |      |
|                               |                                               |                        |                        |                        | 10  |                  | e e    |         | \$       | -                | e<br>e     | -    |
|                               |                                               |                        |                        |                        | 6   |                  | \$     | -       | ¢<br>¢   | -                | ¢<br>¢     |      |
|                               | I                                             | l                      |                        | l                      | é   |                  | ŝ      |         | ę        | -                | 0          |      |
|                               | <u>                                      </u> |                        |                        |                        | 1°  |                  | ŝ      |         | ŝ        | -                | ŝ          |      |
|                               | +                                             |                        |                        |                        | ŝ   | <u> </u>         | ŝ      |         | ŝ        |                  | ŝ          | -    |
|                               | l                                             |                        |                        |                        | ŝ   |                  | ŝ      |         | \$       | -                | ŝ          | -    |
|                               |                                               |                        |                        |                        | Ť   |                  | Š      |         | s        | -                | ŝ          | -    |
|                               |                                               |                        |                        |                        | ŝ   |                  | ŝ      |         | \$       |                  | ŝ          | -    |
|                               |                                               |                        |                        |                        | ŝ   |                  | ŝ      |         | ŝ        | -                | ŝ          | -    |
|                               | -                                             |                        |                        |                        | 1s  |                  | ŝ      |         | \$       | -                | s          |      |
|                               |                                               |                        |                        |                        | tš  |                  | Š      |         | ŝ        | -                | ŝ          | -    |
|                               |                                               |                        |                        |                        | ŝ   |                  | ŝ      |         | ŝ        |                  | ŝ          | _    |
|                               | -                                             |                        |                        |                        | 1 š |                  | ŝ      |         | ŝ        |                  | ŝ          | -    |
|                               |                                               |                        |                        |                        | ŝ   |                  | ŝ      |         | s        |                  | ŝ          | -    |
|                               |                                               |                        |                        |                        | ŝ   |                  | ŝ      |         | ŝ        | -                | s          | -    |
|                               | -                                             |                        |                        |                        | ŝ   |                  | ŝ      |         | ŝ        | -                | s          |      |
|                               |                                               |                        |                        |                        | 1   | -                | v v    | ,       | v        | -                | w.         |      |

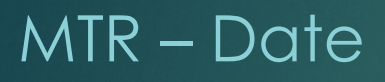

| PROB 46<br>(Rev. 06/10)   | м              | ONT         | THIVTE                  | DEATN              | 1 ENT         | PEPOPT                                 |                                                                           | This form must be             | completed and submitte              | d with                            |  |  |  |
|---------------------------|----------------|-------------|-------------------------|--------------------|---------------|----------------------------------------|---------------------------------------------------------------------------|-------------------------------|-------------------------------------|-----------------------------------|--|--|--|
| 1. PROGRAM N.<br>Substanc | AME:<br>e Abi  | ise         | IILI II                 | LAIN               | la. PR        | OVIDER NAME:                           |                                                                           | 2. DATE OF CURRI<br>10/1/2018 | ENT TX PLAN (ATTACH                 | REVISIONS):                       |  |  |  |
| 3. CLIENT NAM<br>Last Nam | E:<br>ne 1, F  | irst        | Name, M                 | I                  | 3a. PA<br>012 | CTS NO.<br>2345                        | IN NO.         4. FOR PERIOD COVERING:           45         January, 2019 |                               |                                     |                                   |  |  |  |
| 5. PHASE NO.              | 5a. Tl         | ME IN       | PHASE:                  | 6. PRET            | TRIAL C       | LIENT:                                 | 7. CLIENT EM                                                              | PLOYED:                       |                                     | 1                                 |  |  |  |
| Phase III                 | 4 m            | onth        | IS                      | Yes                | XN            | o                                      | 🛛 Yes 💷 N                                                                 | lo 🗌 Student                  | Other                               |                                   |  |  |  |
|                           |                |             |                         |                    | 8. C          | ONTACTS SIN                            | CE LAST RE                                                                | PORT                          |                                     |                                   |  |  |  |
| a. Date                   | b. S           | ervice      | (Name & No              | .)                 | e La          | inguir or Contact                      | d. Comme                                                                  | nts (No Shows, Tardin         | ess, Issues Addressed)              | e. Copay<br>(amount<br>collected) |  |  |  |
| 1/11/19                   | <u> 1010 -</u> | Indv        | . Counse                | eling.             | 1 hr.         |                                        |                                                                           |                               |                                     | N/A                               |  |  |  |
|                           |                |             |                         | -                  |               |                                        |                                                                           |                               |                                     |                                   |  |  |  |
|                           |                |             |                         |                    |               |                                        |                                                                           |                               |                                     |                                   |  |  |  |
|                           |                |             |                         |                    |               |                                        |                                                                           |                               |                                     |                                   |  |  |  |
|                           |                |             |                         |                    |               |                                        |                                                                           |                               |                                     |                                   |  |  |  |
|                           |                |             |                         |                    |               |                                        |                                                                           |                               |                                     |                                   |  |  |  |
| +                         |                |             |                         |                    |               |                                        |                                                                           | -                             |                                     |                                   |  |  |  |
|                           |                |             |                         |                    |               | /                                      |                                                                           |                               |                                     | 1                                 |  |  |  |
|                           |                |             |                         |                    |               |                                        |                                                                           |                               |                                     | 1                                 |  |  |  |
|                           |                |             |                         | /                  | 9             | . URINE TEST                           | ING RECO                                                                  | RD                            |                                     |                                   |  |  |  |
| DATE                      | Sche           | duled<br>No | Sample N<br>Insuf, Oty, | ot Tested<br>Stall | Di<br>No      | rug Use Admitted<br>Yes (specify drug) | COLLECTED<br>BY                                                           | SPECIAL TESTS<br>REQUESTED    | TEST RESULTS<br>(Positive/Negative) | Copay<br>(amount<br>collected)    |  |  |  |
| 1/10/19                   | Х              |             |                         |                    | X             |                                        | Collector's                                                               | Spec. Gravity                 | 1.014 (Neg.)                        | \$0                               |  |  |  |
|                           |                |             |                         |                    |               |                                        | Name                                                                      |                               |                                     | 1                                 |  |  |  |
|                           |                |             |                         |                    |               |                                        |                                                                           |                               |                                     |                                   |  |  |  |
|                           |                |             |                         |                    |               |                                        |                                                                           |                               |                                     |                                   |  |  |  |
|                           |                |             | 10. CO                  | MMEN               | TS RE         | GARDING CL                             | IENT'S TRE                                                                | ATMENT PROC                   | RESS                                |                                   |  |  |  |
| a. Describe the           | treatm         | ent go      | als address             | ed this n          | nonth (       | Met 🗆 Not Met                          | t):                                                                       |                               |                                     |                                   |  |  |  |
| Ensure th                 | e nar          | rativ       | e is: 1.) \$            | Specifi            | c to th       | e each client.                         | 2.) Don't us                                                              | e generic state               | nents, 3.) Do not re                | epeat                             |  |  |  |
| month to                  | mont           | h, an       | nd 4.) Att              | ach se             | cond          | page if require                        | d in the SO                                                               | W.                            |                                     |                                   |  |  |  |
| b. Describe any           | v steps        | taken       | by the clier            | nt this m          | onth tov      | ward these goals (                     | Positive                                                                  | Negative):                    |                                     |                                   |  |  |  |
|                           |                |             | ,                       |                    |               |                                        |                                                                           | 0                             |                                     |                                   |  |  |  |
|                           |                |             |                         |                    |               |                                        |                                                                           |                               |                                     | -                                 |  |  |  |
| c. Describe any           | obsta          | cles or     | setbacks t              | he client          | encoun        | tered this month:                      |                                                                           |                               |                                     | 1                                 |  |  |  |
|                           |                |             |                         |                    |               |                                        |                                                                           |                               |                                     |                                   |  |  |  |
|                           |                |             |                         |                    |               |                                        |                                                                           |                               |                                     | - 1                               |  |  |  |
| d. Describe on            | e uniqu        | e way       | the PO/PS               | O can as           | sist/sup      | port the client in tr                  | eatment over th                                                           | e next month:                 |                                     |                                   |  |  |  |
|                           |                |             |                         |                    | -             |                                        |                                                                           |                               |                                     |                                   |  |  |  |

### Part B – Date of Service

(PART B)

3

| 1.CLIENT NAME                  | 2.CLIENT<br>NUMBER | 3. DATES OF<br>SERVICE | 4. SERVICE<br>RENDERED | 5. QUANTITY<br>(UNITS) |    | 6. UNIT<br>PRICE |     | 7. COST | 8.<br>RE | CO-PAY<br>QUIRED | 9. (<br>RE( | CO-P |
|--------------------------------|--------------------|------------------------|------------------------|------------------------|----|------------------|-----|---------|----------|------------------|-------------|------|
| act Name 1 First Name MI       | 012345             | 1/10/2019              | 1010                   | 1.00                   | 6  | 15.00            | \$  | 15.00   | 6        | 25.00            | 0           | _    |
| ast ivanie i, Pirst ivanie ivi | 012343             | 1/11/2019              | 2010                   | 2.00                   | ŝ  | 30.00            | ŝ   | 60.00   | ŝ        | -                | ŝ           | -    |
|                                |                    |                        |                        |                        | s  | -                | \$  |         | \$       | -                | \$          |      |
| ast Name 2, First Name Mi      | 543210             | 1/6/2019               | 2011                   | 1.00                   | \$ | 300.00           | \$  | 300.00  | \$       | -                | \$          |      |
|                                |                    | 1/8/2019               | 1010                   | 1.00                   | \$ | 15.00            | \$  | 15.00   | \$       | -                | \$          |      |
|                                |                    | 1/15/2019              | 1010                   | 1.00                   | \$ | 15.00            | \$  | 15.00   | \$       | -                | \$          |      |
| ant Name 2 First Name MI       | 20404              | 4/4/2010               | 4000                   | 1.00                   | 5  | -                | \$  | -       | \$       | -                | \$          |      |
| ast name 3, First name Mi      | 32104              | 1/1/2019               | 1202                   | 1.00                   | 8  | 45.00            | \$  | 45.00   | \$       |                  | \$          |      |
|                                |                    | 1/15/2019              | 2010                   | 2.00                   | ŝ  | 30.00            | ŝ   | 60.00   | \$       | -                | \$          | -    |
|                                |                    | 1/16/2019              | 1010                   | 1.00                   | Š  | 15.00            | ŝ   | 15.00   | ŝ        | -                | ŝ           | _    |
|                                |                    | 1/28/2019              | 1010                   | 1.00                   | ŝ  | 15.00            | \$  | 15.00   | \$       | -                | ŝ           |      |
|                                |                    | 1/28/2019              | 1501                   | 1.00                   | \$ | 1.25             | \$  | 1.25    | \$       | 25.00            | \$          | 25   |
|                                |                    |                        |                        |                        | \$ | -                | \$  | -       | \$       | -                | \$          |      |
| ast Name 4, First Name MI      | 3456012            | 1/8/2019               | 2010                   | 2.00                   | \$ | 30.00            | \$  | 60.00   | \$       | -                | \$          |      |
|                                |                    | 1/15/2019              | 2010                   | 2.00                   | \$ | 30.00            | \$  | 60.00   | \$       | -                | \$          |      |
|                                |                    | 1/28/2019              | 2010                   | 2.00                   | S  | 30.00            | \$  | 60.00   | \$       | -                | 5           | 40   |
|                                |                    | 1/28/2019              | 1501                   | 1.00                   | 8  | 0.50             | \$  | 0.50    | \$       | 10.00            | \$          | 10   |
| ast Name 5 First Name MI       | 01276543           | 1/2/2019               | 2022                   | 3.00                   | ŝ  | 25.00            | ŝ   | 75.00   | ŝ        | -                | ŝ           |      |
| ast Name 5, First Name IVI     | 012/0345           | 1/14/2019              | 2022                   | 3.00                   | Š  | 25.00            | ŝ   | 75.00   | ŝ        |                  | s           |      |
|                                | <u> </u>           | 1/26/2019              | 2022                   | 3.00                   | ŝ  | 25.00            | Š   | 75.00   | \$       | -                | ŝ           |      |
|                                |                    |                        |                        |                        | \$ | -                | \$  |         | \$       | -                | \$          | _    |
|                                |                    |                        |                        |                        | \$ |                  | \$  |         | \$       | -                | \$          |      |
|                                |                    |                        |                        |                        | \$ |                  | \$  | -       | \$       | -                | \$          |      |
|                                |                    |                        |                        |                        | \$ | -                | \$  |         | \$       | -                | \$          |      |
|                                |                    |                        |                        |                        | 5  | -                | \$  |         | \$       | -                | \$          |      |
|                                |                    |                        |                        |                        | 3  | -                | \$  | -       | \$       | -                | \$          |      |
|                                |                    |                        |                        |                        | ŝ  | <u> </u>         | ŝ   |         | ŝ        | -                | s           | -    |
|                                |                    |                        |                        |                        | ŝ  |                  | ŝ   |         | ŝ        | -                | ŝ           | _    |
|                                |                    |                        |                        |                        | ŝ  | -                | \$  |         | \$       | -                | \$          |      |
|                                |                    |                        |                        |                        | S  | -                | \$  | -       | \$       | -                | \$          |      |
|                                |                    |                        |                        |                        | \$ | -                | \$  | -       | \$       | -                | \$          |      |
|                                |                    |                        |                        |                        | \$ | -                | \$  | -       | \$       | -                | \$          |      |
|                                |                    |                        |                        |                        | \$ | -                | \$  | -       | \$       | -                | \$          |      |
|                                | +                  |                        |                        |                        | 15 | -                | \$  |         | ð<br>¢   | -                | 5           |      |
|                                |                    |                        |                        |                        | 5  |                  | \$  |         | 8        |                  | \$          |      |
|                                | 1 1                |                        |                        |                        | s  |                  | ŝ   |         | s        |                  | ş           |      |
|                                | -                  |                        |                        |                        | ŝ  | -                | ŝ   |         | s        | -                | ŝ           |      |
|                                | 1                  |                        |                        |                        | ŝ  |                  | \$  |         | Ś        | -                | \$          |      |
|                                |                    |                        |                        |                        | \$ | -                | \$  | -       | \$       | -                | \$          |      |
|                                |                    |                        |                        |                        | \$ | -                | \$  | -       | \$       | -                | \$          | _    |
|                                |                    |                        |                        |                        | \$ | -                | \$  | -       | \$       | -                | \$          |      |
|                                |                    |                        |                        |                        | \$ | -                | \$  | -       | \$       | -                | \$          | _    |
|                                |                    |                        |                        |                        | \$ | -                | \$  |         | \$       | -                | \$          |      |
|                                |                    |                        |                        |                        | 5  |                  | 15  | -       | \$       | -                | 5           |      |
|                                | 1                  |                        |                        |                        | 15 | -                | 1.2 | -       | ΙÞ       | -                | 5           |      |

### MTR – Service (Name & No.) and Urine Testing Record

| (1007.00/10)                                                                                                    | MON                                                                                       |                                                                         |                                                                                               |                                                     | PERCENT            |                                                       | This form must be                                                         | completed and submitte                        | d with                            |
|----------------------------------------------------------------------------------------------------|-------------------------------------------------------------------------------------------|-------------------------------------------------------------------------|-----------------------------------------------------------------------------------------------|-----------------------------------------------------|--------------------|-------------------------------------------------------|---------------------------------------------------------------------------|-----------------------------------------------|-----------------------------------|
|                                                                                                    | MON                                                                                       | THLY TH                                                                 | REATN                                                                                         | IENT                                                | REPORT             |                                                       | each monthly billin                                                       | g. Additional sheets ma                       | ay be used.                       |
| 1. PROGRAM 1<br>Substan                                                                                                    |                                                                                           |                                                                         |                                                                                               | la. PR                                              | OVIDER NAME:       |                                                       | <ol> <li>DATE OF CURRI<br/>10/1/2018</li> </ol>                           | ENT TX PLAN (ATTACH                           | REVISIONS):                       |
| 3. CLIENT NAM                                                                                                    | ME:                                                                                       |                                                                         |                                                                                               | 3a. PA                                              | ACTS NO.           | 4 FOR PERIO                                           | D COVERING:                                                               |                                               |                                   |
| Last Nar                                                                                                    | me 1, First                                                                               | Name, M                                                                 | 1                                                                                             | 012                                                 | 2345               | January,                                              | 2019                                                                      |                                               |                                   |
| 5. PHASE NO.                                                                                                    | 5a. TIME I                                                                                | N PHASE:                                                                | 6. PRET                                                                                       | RIAL C                                              | CLIENT:            | 7. CLIENT EN                                          | PLOYED:                                                                   |                                               |                                   |
| Phase III                                                                                                    | 4 mont                                                                                    | hs                                                                      | 🗌 Yes                                                                                         | XN                                                  | 0                  | $\underline{\mathbf{X}}_{Yes}$ $\underline{\Box}_{N}$ | lo 🗌 Student                                                              | Other                                         |                                   |
|                                                                                                    |                                                                                           |                                                                         |                                                                                               | 8. C                                                | ONTACTS SIN        | CE LAST RE                                            | PORT                                                                      |                                               |                                   |
| a. Date                                                                                                    | b. Servic                                                                                 | e (Name & No                                                            | n.)                                                                                           | c. Le                                               | ength of Contact   | d. Comme                                              | nts (No Shows, Tardin                                                     | ess, Issues Addressed)                        | e. Copay<br>(amount<br>collected) |
| 1/11/1                                                                                                    | 2010 - ) d                                                                                | . Counse                                                                | eling. 1                                                                                      | 1 hr.                                               |                    |                                                       |                                                                           |                                               | N/A                               |
|                                                                                                    |                                                                                           |                                                                         |                                                                                               |                                                     |                    |                                                       |                                                                           |                                               |                                   |
|                                                                                                    |                                                                                           |                                                                         |                                                                                               |                                                     |                    |                                                       |                                                                           |                                               |                                   |
|                                                                                                    |                                                                                           |                                                                         |                                                                                               |                                                     |                    |                                                       |                                                                           |                                               |                                   |
|                                                                                                    |                                                                                           |                                                                         |                                                                                               |                                                     |                    |                                                       |                                                                           |                                               |                                   |
| $\vdash$                                                                                                    |                                                                                           |                                                                         |                                                                                               |                                                     |                    |                                                       |                                                                           |                                               |                                   |
|                                                                                                    |                                                                                           |                                                                         |                                                                                               |                                                     |                    |                                                       |                                                                           |                                               |                                   |
|                                                                                                    |                                                                                           |                                                                         |                                                                                               |                                                     |                    |                                                       |                                                                           |                                               |                                   |
|                                                                                                    |                                                                                           |                                                                         |                                                                                               | 9                                                   | . URINE TEST       | ING RECO                                              | RD                                                                        |                                               |                                   |
| 9. URINE TESTING REC<br>DATE Scheduled Sample Not Tested Drug Use Admitted COLLECT                                                                                                    |                                                                                           |                                                                         |                                                                                               |                                                     | rug Use Admitted   | COLLECTED                                             | SPECIAL TESTS                                                             | TEST RESULTS<br>(Positive/Negative)           | Coparis<br>(amount                |
| COLLECTED                                                                                                    | Scheduled                                                                                 | Lange On                                                                | Ct-11                                                                                         | N                                                   | V ( (f. ))         | DI                                                    | REQUESTED                                                                 | (                                             | collected)                        |
| COLLECTED                                                                                                    | Scheduled<br>Yes No                                                                       | Insuf. Qty.                                                             | Stall                                                                                         | No<br>X                                             | Yes (specify drug) | Collector's                                           | Spec. Gravity                                                             | 1.014 (Neg.)                                  | so                                |
| COLLECTED                                                                                                    | Scheduled<br>Yes No<br>X                                                                  | Insuf. Qty.                                                             | Stall                                                                                         | No<br>X                                             | Yes (specify drug) | Collector's                                           | Spec. Gravity                                                             | 1.014 (Neg.)                                  | \$0                               |
| COLLECTED                                                                                                    | Scheduled<br>Yes No<br>X                                                                  | Insuf. Qty.                                                             | Stall                                                                                         | X                                                   | Yes (specify drug) | Collector's                                           | Spec. Gravity                                                             | 1.014 (Neg.)                                  | \$0                               |
| COLLECTED                                                                                                    | Scheduled<br>Yes No<br>X                                                                  | Insuf. Qty.                                                             | Stall                                                                                         | X                                                   | Yes (specify drug) | Collector's                                           | Spec. Gravity                                                             | 1.014 (Neg.)                                  | \$0                               |
| COLLECTED 1/10/19                                                                                                    | Scheduled<br>Yes No<br>X                                                                  | Insuf. Qty.                                                             | Stall<br>MMEN                                                                                 | No<br>X                                             | Yes (specify drug) | Collector's<br>Name                                   | Spec. Gravity                                                             | 1.014 (Neg.)                                  | so                                |
| a. Describe th                                                                                                    | Scheduled<br>Yes No<br>X<br>e treatment g                                                 | 10. CO                                                                  | Stall<br>MMEN<br>sed this m                                                                   | No X                                                | Yes (specify drug) | Collector's<br>Name                                   | Spec. Gravity                                                             | 1.014 (Neg.)<br>GRESS                         | so                                |
| a. Describe th<br>Ensure t                                                                                                    | Scheduled<br>Yes No<br>X<br>e treatment g<br>he narrati                                   | 10. CO<br>goals address<br>ve is: 1.) \$                                | Stall<br>MMEN<br>sed this m<br>Specific                                                       | No X                                                | Yes (specify drug) | Collector's<br>Name                                   | Spec. Gravity Accuracy PROC                                               | 1.014 (Neg.)<br>RESS<br>ments, 3.) Do not re  | so<br>epeat                       |
| a. Describe th<br>Ensure t<br>month to                                                                                                    | Scheduled<br>Yes No<br>X<br>He treatment g<br>he narrativ<br>p month, a                   | 10. CO<br>to als address<br>ve is: 1.) S<br>nd 4.) Att                  | Stall<br>MMEN<br>sed this m<br>Specific<br>ach sec                                            | No X<br>X<br>IS KI<br>conth (<br>c to th<br>cond    | Yes (specify drug) | Collector's<br>Name                                   | Spec. Gravity Spec. Gravity ArryLen I PROC                                | 1.014 (Neg.)<br>RESS<br>nents, 3.) Do not re  | epeat                             |
| a. Describe th<br>Ensure t<br>b. Describe at                                                                                                    | Scheduled<br>Yes No<br>X<br>He treatment g<br>he narrativ<br>p month, a<br>ny steps taken | 10. CO<br>toals address<br>ve is: 1.) S<br>nd 4.) Att                   | Stall<br>MMEN<br>sed this m<br>Specific<br>ach sec<br>nt this mo                              | No X                                                | Yes (specify drug) | Collector's<br>Name                                   | Spec. Gravity Spec. Gravity Arrynew I PROC e generic stater W. Negative): | 1.014 (Neg.)<br>IRESS<br>nents, 3.) Do not r  | epeat                             |
| a. Describe th<br>Ensure t<br>b. Describe a                                                                                                    | Scheduled<br>Yes No<br>X<br>He treatment g<br>he narrativ<br>p month, a<br>ny steps taken | 10. CO<br>goals address<br>ve is: 1.) S<br>nd 4.) Att                   | Stall<br>MMEN<br>eed this m<br>Specific<br>ach sec<br>nt this mo                              | No X                                                | Yes (specify drug) | Collector's<br>Name                                   | Spec. Gravity Spec. Gravity e generic stater W. Negative):                | 1.014 (Neg.)<br>TRESS<br>ments, 3.) Do not re | epeat                             |
| a. Describe th<br>Ensure to<br>b. Describe an<br>c. Describe an                                                                                                    | Scheduled<br>Yes No<br>X<br>A<br>he narratio<br>month, a<br>ny steps taken                | 10. CO<br>goals address<br>ve is: 1.) S<br>nd 4.) Att<br>by the clie    | Stall<br>MMEN<br>sed this m<br>Specific<br>ach sec<br>nt this mo                              | No X<br>X<br>aonth (<br>c to th<br>cond<br>onth tow | Yes (specify drug) | Collector's<br>Name                                   | Spec. Gravity ACOLENT PROC e generic stater W. Negative):                 | 1.014 (Neg.)<br>RESS<br>nents, 3.) Do not r   | epeat                             |
| a. Describe th<br>Ensure t<br>b. Describe an<br>c. Describe an<br>c. Describe an                                                                                                    | Scheduled<br>Yes No<br>X<br>he narratin<br>p month, a<br>ny steps taken                   | 10. CO<br>soals address<br>ve is: 1.) \$<br>nd 4.) Att<br>n by the clie | Stall<br>MMEN<br>sed this m<br>Specific<br>ach sec<br>nt this mo                              | No X                                                | Yes (specify dmg)  | Collector's<br>Name                                   | Spec. Gravity<br>storent PROC<br>e generic stater<br>W.<br>Negative):     | 1.014 (Neg.)<br>RESS<br>nents, 3.) Do not re  | epeat                             |
| a. Describe th<br>Ensure t<br>month to<br>b. Describe ar<br>c. Describe ar                                                                                                    | Scheduled<br>Yes No<br>X<br>he narration<br>p month, a<br>ny steps taken                  | 10. CO<br>soals address<br>ve is: 1.) S<br>nd 4.) Att<br>n by the clie  | Stall<br>MMEN<br>ted this m<br>Specific<br>ach sec<br>nt this mo                              | No X                                                | Yes (specify dmg)  | Collector's<br>Name                                   | Spec. Gravity                                                             | 1.014 (Neg.)<br>RESS<br>nents, 3.) Do not ro  | epeat                             |
| a. Describe th<br><b>Example 1</b><br><b>Example 1</b><br><b>E</b> | Scheduled<br>Yes No<br>X<br>he narratin<br>p month, a<br>ny obstacles of<br>ne unique wa  | 10. CO<br>tous address<br>to setbacks to<br>y the PO/PS                 | Stall<br>MMEN<br>eed this m<br>Specific<br>ach sec<br>nt this mo<br>he client of<br>O can ass | No X                                                | Yes (specify drug) | Collector's<br>Name                                   | Spec. Gravity Spec. Gravity e generic stater W. Negative): e next month:  | 1.014 (Neg.)<br>IRESS                         | epeat                             |

### Part B – Service Rendered

(PART B)

| 1.CLIENT NAME             | 2.CLIENT<br>NUMBER | 3. DATES OF<br>SERVICE | 4. SERVICE<br>RENDERED | 5. QUANTITY<br>(UNITS) |    | 6. UNIT<br>PRICE |    | 7. COST | 8.<br>RE | CO-PAY | 9. (<br>RE | CO-<br>CEI |
|---------------------------|--------------------|------------------------|------------------------|------------------------|----|------------------|----|---------|----------|--------|------------|------------|
|                           | 0.100.15           | 1110 100 10            |                        |                        |    | 15.00            |    | 15.00   |          | 05.00  |            |            |
| ast Name 1, First Name MI | 012345             | 1/10/2019              | 1010                   | 1.00                   | 8  | 15.00            | \$ | 15.00   | \$       | 25.00  | \$         |            |
|                           |                    | 1/11/2019              | 2010                   | 2.00                   | 8  | 30.00            | \$ | 60.00   | \$       | -      | e<br>e     |            |
| ast Name 2 First Name Mi  | 543210             | 1/6/2019               | 2011                   | 1.00                   | ŝ  | 300.00           | Š  | 300.00  | é        | -      | ŝ          |            |
| ast warne 2, 10 2         | 343210             | 1/8/2019               | 1010                   | 1.00                   | ŝ  | 15.00            | š  | 15.00   | ŝ        |        | ŝ          |            |
|                           |                    | 1/15/2019              | 1010                   | 1.00                   | ŝ  | 15.00            | \$ | 15.00   | \$       |        | \$         | _          |
|                           |                    |                        |                        |                        | \$ | -                | \$ | -       | \$       |        | \$         |            |
| ast Name 3, First Name MI | 32104              | 1/1/2019               | 1202                   | 1.00                   | \$ | 45.00            | \$ | 45.00   | \$       | -      | \$         |            |
|                           |                    | 1/1/2019               | 1201                   | 1.00                   | \$ | 2.25             | \$ | 2.25    | \$       | -      | \$         |            |
|                           |                    | 1/15/2019              | 2010                   | 2.00                   | \$ | 30.00            | \$ | 60.00   | \$       | -      | \$         |            |
| /                         | 1                  | 1/16/2019              | 1010                   | 1.00                   | \$ | 15.00            | \$ | 15.00   | \$       | -      | \$         |            |
|                           |                    | 1/28/2019              | 1010                   | 1.00                   | \$ | 15.00            | \$ | 15.00   | \$       | -      | \$         |            |
|                           |                    | 1/28/2019              | 1501                   | 1.00                   | 15 | 1.25             | 15 | 1.25    | 8        | 25.00  | 5          | 2          |
| act Name 4 First Name MI  | 3456012            | 1/8/2010               | 2010                   | 2.00                   | 6  | 30.00            | \$ | -       | \$       |        | 5          |            |
| ast wante 4 inst warne MI | 3400012            | 1/15/2019              | 2010                   | 2.00                   | ŝ  | 30.00            | ŝ  | 60.00   | \$       | -      | ŝ          |            |
|                           |                    | 1/28/2019              | 2010                   | 2.00                   | ŝ  | 30.00            | ŝ  | 60.00   | ŝ        |        | s          |            |
| /                         |                    | 1/28/2019              | 1501                   | 1.00                   | ŝ  | 0.50             | ŝ  | 0.50    | ŝ        | 10.00  | ŝ          | 1          |
|                           |                    |                        |                        |                        | Ś  | -                | \$ | -       | Ś        | -      | \$         |            |
| ast Name 5, First Name MI | 01276543           | 1/2/2019               | 2022                   | 3.00                   | \$ | 25.00            | \$ | 75.00   | \$       | -      | \$         |            |
|                           |                    | 1/14/2019              | 2022                   | 3.00                   | \$ | 25.00            | \$ | 75.00   | \$       | -      | \$         |            |
|                           |                    | 1/26/2019              | 2022                   | 3.00                   | \$ | 25.00            | \$ | 75.00   | \$       | -      | \$         |            |
|                           |                    |                        |                        |                        | \$ | -                | \$ | -       | \$       | -      | \$         |            |
|                           |                    |                        |                        |                        | \$ | -                | \$ | -       | \$       | -      | \$         |            |
|                           |                    |                        |                        |                        | \$ | -                | \$ | -       | \$       | -      | \$         |            |
|                           | I                  |                        | l                      |                        | 15 | -                | \$ | -       | \$       | -      | \$         |            |
|                           | I                  |                        |                        |                        | 5  | -                | 15 | -       | 5        | -      | \$         |            |
|                           |                    |                        |                        |                        | 0  | -                | 10 | -       | 5        | -      | 5          |            |
|                           |                    |                        |                        |                        | ŝ  |                  | \$ | -       | ŝ        |        | ŝ          |            |
|                           |                    |                        |                        |                        | s  |                  | ŝ  |         | ŝ        |        | ŝ          |            |
|                           |                    |                        |                        |                        | ŝ  | -                | Ś  | -       | ŝ        |        | ŝ          | _          |
|                           |                    |                        |                        |                        | ŝ  | -                | \$ | -       | \$       | -      | \$         |            |
|                           |                    |                        |                        |                        | \$ | -                | \$ | -       | \$       | -      | \$         |            |
|                           |                    |                        |                        |                        | \$ | -                | \$ | -       | \$       | -      | \$         | _          |
|                           |                    |                        |                        |                        | \$ | -                | \$ | -       | \$       | -      | \$         | _          |
|                           |                    |                        |                        |                        | \$ |                  | \$ | -       | \$       | -      | \$         |            |
|                           | L                  |                        |                        |                        | \$ | -                | \$ | -       | \$       | -      | \$         |            |
|                           |                    |                        | l                      |                        | 15 |                  | 15 | -       | 5        | -      | 5          |            |
|                           |                    |                        |                        |                        | 8  |                  | \$ |         | 5        |        | 5          |            |
|                           |                    |                        |                        |                        | ŝ  |                  | \$ | -       | ŝ        |        | ŝ          |            |
|                           | 1                  |                        |                        |                        | s  |                  | ŝ  |         | ŝ        |        | ŝ          |            |
|                           |                    |                        |                        |                        | ŝ  | -                | Ś  | -       | Ś        | -      | ŝ          | _          |
|                           | 1                  |                        | l                      |                        | ŝ  | -                | \$ | -       | \$       | -      | ŝ          |            |
|                           | 1                  |                        |                        |                        | \$ |                  | \$ | -       | \$       | -      | \$         |            |
|                           |                    |                        |                        |                        | s  | -                | \$ |         | \$       | -      | \$         |            |
|                           |                    |                        |                        |                        | _  |                  |    |         |          |        |            | _          |

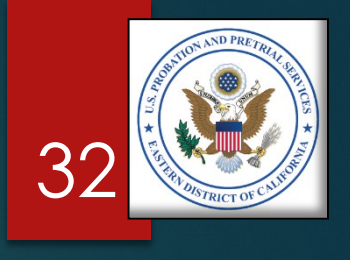

### MTR – Length of Contact and/or Number of UAs

| PROB 46<br>(Rev. 06/10)                                     |                                                                                                    |                                                                                                    |                                                                                                    |                                                                                               |                                                                                                    |                                                                                                    |                                                                                                    | This form must be                                                                                                    | completed and submitter                                                              | d with                                                                                                    |
|-------------------------------------------------------------|----------------------------------------------------------------------------------------------------|----------------------------------------------------------------------------------------------------|----------------------------------------------------------------------------------------------------|-----------------------------------------------------------------------------------------------|----------------------------------------------------------------------------------------------------|----------------------------------------------------------------------------------------------------|----------------------------------------------------------------------------------------------------|----------------------------------------------------------------------------------------------------|--------------------------------------------------------------------------------------|----------------------------------------------------------------------------------------------------|
|                                                             |                                                                                                    | MON                                                                                                    | THLY TI                                                                                                    | REATM                                                                                         | IENT                                                                                                    | REPORT                                                                                                    |                                                                                                    | each monthly billir                                                                                                    | ng. Additional sheets ma                                                             | ay be used.                                                                                                    |
| 1. PROGRAM                                                  | / NAN                                                                                                    | E:                                                                                                    |                                                                                                    |                                                                                               | la. PR                                                                                                    | OVIDER NAME:                                                                                                    |                                                                                                    | 2. DATE OF CURRI                                                                                                    | ENT TX PLAN (ATTACH                                                                  | REVISIONS):                                                                                                    |
| Substa                                                      | nce                                                                                                    | Abuse                                                                                                    |                                                                                                    |                                                                                               | Ver                                                                                                    | ndor's Name                                                                                                    |                                                                                                    | 10/1/2018                                                                                                    |                                                                                      |                                                                                                    |
| 3. CLIENT N                                                 | AME:                                                                                                    |                                                                                                    |                                                                                                    |                                                                                               | 3a. PA                                                                                                    | CTS NO.                                                                                                    | 4. FOR PERIO                                                                                                    | D COVERING:                                                                                                    |                                                                                      | - 1                                                                                                    |
| Last N                                                      | ame                                                                                                    | 1, First                                                                                                    | Name, N                                                                                                    | 11                                                                                            | 012                                                                                                    | 2345                                                                                                    | January,                                                                                                    | 2019                                                                                                    |                                                                                      |                                                                                                    |
| 5. PHASE NO                                                 | D. 5                                                                                                    | a. TIME I                                                                                                    | IN PHASE:                                                                                                    | 6. PRET                                                                                       | RIAL C                                                                                                    | LIENT:                                                                                                    | 7. CLIENT EM                                                                                                    | IPLOYED:                                                                                                    |                                                                                      |                                                                                                    |
| Phase III                                                   |                                                                                                    | 4 mont                                                                                                    | hs                                                                                                    | Yes                                                                                           | XN                                                                                                    | 0                                                                                                    | X Yes DN                                                                                                    | No 🗌 Student                                                                                                    | Other                                                                                |                                                                                                    |
|                                                             |                                                                                                    |                                                                                                    |                                                                                                    |                                                                                               | 8. C                                                                                                    | ONTACTS SIN                                                                                                    | CE LAST RE                                                                                                    | EPORT                                                                                                    |                                                                                      |                                                                                                    |
| a. Date                                                     |                                                                                                    | b. Servic                                                                                                    | e (Name & Ne                                                                                                    | o.)                                                                                           | c. Le                                                                                                    | ength of Contact                                                                                                    | d. Comme                                                                                                    | nts (No Shows, Tarun                                                                                                    | ess, Issues Addressed)                                                               | e. Copay<br>(amount<br>collected)                                                                                                    |
| 1/11/19                                                     | 201                                                                                                    | 0 - Ind                                                                                                    | v. Counse                                                                                                    | elinc 1                                                                                       | hr.                                                                                                    |                                                                                                    |                                                                                                    |                                                                                                    |                                                                                      | N/A                                                                                                    |
|                                                             | +                                                                                                    |                                                                                                    |                                                                                                    |                                                                                               |                                                                                                    | _                                                                                                    |                                                                                                    |                                                                                                    |                                                                                      |                                                                                                    |
| <u> </u>                                                    | +                                                                                                    |                                                                                                    |                                                                                                    |                                                                                               |                                                                                                    |                                                                                                    |                                                                                                    |                                                                                                    |                                                                                      |                                                                                                    |
|                                                             | +                                                                                                    |                                                                                                    |                                                                                                    |                                                                                               |                                                                                                    |                                                                                                    |                                                                                                    |                                                                                                    |                                                                                      |                                                                                                    |
|                                                             | +                                                                                                    |                                                                                                    |                                                                                                    |                                                                                               |                                                                                                    |                                                                                                    |                                                                                                    |                                                                                                    |                                                                                      | 1                                                                                                    |
|                                                             |                                                                                                    |                                                                                                    |                                                                                                    |                                                                                               |                                                                                                    |                                                                                                    |                                                                                                    |                                                                                                    |                                                                                      |                                                                                                    |
|                                                             |                                                                                                    |                                                                                                    |                                                                                                    |                                                                                               |                                                                                                    |                                                                                                    |                                                                                                    |                                                                                                    |                                                                                      |                                                                                                    |
|                                                             |                                                                                                    |                                                                                                    |                                                                                                    |                                                                                               |                                                                                                    |                                                                                                    |                                                                                                    |                                                                                                    |                                                                                      |                                                                                                    |
|                                                             |                                                                                                    |                                                                                                    |                                                                                                    |                                                                                               |                                                                                                    |                                                                                                    |                                                                                                    |                                                                                                    |                                                                                      |                                                                                                    |
|                                                             |                                                                                                    |                                                                                                    |                                                                                                    |                                                                                               |                                                                                                    |                                                                                                    |                                                                                                    |                                                                                                    |                                                                                      |                                                                                                    |
|                                                             |                                                                                                    |                                                                                                    |                                                                                                    |                                                                                               | 9                                                                                                    | ). URINE TEST                                                                                                    | ING RECO                                                                                                    | RD                                                                                                    |                                                                                      |                                                                                                    |
| DATE                                                        |                                                                                                    | Scheduled                                                                                                    | Sample N                                                                                                    | lot Tested                                                                                    | 9<br>D:                                                                                                    | D. URINE TEST<br>rug Use Admitted                                                                                                    | COLLECTED                                                                                                    | RD<br>SPECIAL TESTS                                                                                                    | TEST RESULTS                                                                         | Coray                                                                                                    |
| DATE                                                        |                                                                                                    | Scheduled<br>Yes No                                                                                                    | Sample N<br>Insuf. Qty.                                                                                                    | fot Tested<br>Stall                                                                           | 9<br>Di<br>No                                                                                                    | D. URINE TEST<br>rug Use Admitted<br>Yes (specify drug)                                                                                                    | CING RECO                                                                                                    | RD<br>SPECIAL TESTS<br>REQUESTED                                                                                                    | TEST RESULTS<br>(Positive/Negative)                                                  | Coray<br>(amound<br>collected)                                                                                                    |
| COLLECTE<br>1/10/19                                         |                                                                                                    | Scheduled<br>(es No                                                                                                    | Sample N<br>Insuf. Qty.                                                                                                    | lot Tested<br>Stall                                                                           | 9<br>Di<br>No<br>X                                                                                                    | D. URINE TEST<br>mg Use Admitted<br>Yes (specify drug)                                                                                                    | COLLECTED                                                                                                    | RD<br>SPECIAL TESTS<br>REQUESTED<br>Spec. Gravity                                                                                                    | TEST RESULTS<br>(Positive/Negative)<br>1.014 (Neg.)                                  | Conv<br>(amound<br>collected)<br>\$0                                                                                                    |
| COLLECTE<br>1/10/19                                         |                                                                                                    | Scheduled<br>(es No                                                                                                    | Sample N<br>Insuf. Qty.                                                                                                    | lot Tested<br>Stall                                                                           | 9<br>Di<br>No<br>X                                                                                                    | URINE TEST rug Use Admitted Yes (specify drug)                                                                                                    | COLLECTED<br>BY<br>Collector's<br>Name                                                                                                    | RD<br>SPECIAL TESTS<br>REQUESTED<br>Spec. Gravity                                                                                                    | TEST RESULTS<br>(Positive/Negative)<br>1.014 (Neg.)                                  | Conserv<br>(amound<br>collected)<br>\$0                                                                                                    |
| DATE<br>COLLECTE<br>1/10/19                                 |                                                                                                    | Scheduled<br>(es No                                                                                                    | Sample N<br>Insuf. Qty.                                                                                                    | lot Tested<br>Stall                                                                           | 9<br>Di<br>No<br>X                                                                                                    | P. URINE TEST<br>rug Use Admitted<br>Yes (specify drug)                                                                                                    | Collector's                                                                                                    | RD<br>SPECIAL TESTS<br>REQUESTED<br>Spec. Gravity                                                                                                    | TEST RESULTS<br>(Positive/Negative)<br>1.014 (Neg.)                                  | Correy<br>(amoun<br>collected)<br>\$0                                                                                                    |
| COLLECTF<br>1/10/19                                         |                                                                                                    | Scheduled<br>Yes No                                                                                                    | Sample N<br>Insuf. Qty.                                                                                                    | lot Tested<br>Stall                                                                           | 9<br>Di<br>No<br>X                                                                                                    | D. URINE TEST<br>rug Use Admitted<br>Yes (specify drug)                                                                                                    | CING RECO<br>COLLECTED<br>BY<br>Collector's<br>Name                                                                                                    | RD<br>SPECIAL TESTS<br>REQUESTED<br>Spec. Gravity                                                                                                    | TEST RESULTS<br>(Positive/Negative)<br>1.014 (Neg.)                                  | Construction (among other collected)                                                                                                    |
| 0011ECTF<br>1/10/19                                         |                                                                                                    | Scheduled<br>(es No                                                                                                    | Sample N<br>Insuf. Qty.<br>10. CO                                                                                                    | Iot Tested<br>Stall                                                                           | 9<br>Di<br>No<br>X                                                                                                    | D. URINE TEST<br>rug Use Admitted<br>Yes (specify drug)                                                                                                    | COLLECTED<br>BY<br>Collector's<br>Name                                                                                                    | RD SPECIAL TESTS REQUESTED Spec. Gravity Control of the second second se | TEST RESULTS<br>(Positive/Negative)<br>1.014 (Neg.)<br>RESS                          | Consu<br>(anionan<br>collected)<br>\$0                                                                                                    |
| a. Describe                                                 |                                                                                                    | Scheduled<br>Ves No                                                                                                    | Sample N<br>Insuf. Qty.<br>10. CO<br>goals address                                                                                       | Tot Tested<br>Stall<br>MMLEN<br>sed this m                                                    | 9<br>Di<br>No<br>X                                                                                                    | URINE TEST rug Use Admitted Yes (specify drug)                                                                                                    | COLLECTED<br>BY<br>Collector's<br>Name                                                                                                    | RD SPECIAL TESTS REQUESTED Spec. Gravity                                                                                                    | TEST RESULTS<br>(Positive/Negative)<br>1.014 (Neg.)<br>RESS                          | Crimit<br>(amoth<br>collected)<br>\$0                                                                                                    |
| a. Describe<br>mouth                                        | the tro                                                                                                    | Scheduled<br>(es No<br>catment g                                                                                                    | 10. CO                                                                                                    | Stall<br>MMEN<br>sed this m<br>Specific                                                       | 9<br>Dr<br>No<br>X<br>X                                                                                                    | URINE TEST rug Use Admitted Yes (specify drug) Yes (specify drug)                                                                                                    | COLLECTED<br>BY<br>Collector's<br>Name                                                                                                    | RD SPECIAL TESTS REQUESTED Spec. Gravity Comparison of the second second | TEST RESULTS<br>(Positive/Negative)<br>1.014 (Neg.)<br>RESS<br>ments, 3.) Do not re  | crimit<br>(amount<br>collected)<br>\$0                                                                                                    |
| a. Describe<br>Ensure<br>month                              | the tree<br>to m                                                                                                    | Scheduled                                                                                                    | Sample N<br>Insuf. Qty.<br>10. CO<br>goals address<br>ve is: 1.) S<br>ind 4.) Att                                                        | Int Tested<br>Stall<br>MMLEN<br>sed this m<br>Specific<br>ach sec                             | 9<br>Di<br>No<br>X<br>X                                                                                                    | URINE TEST mg Use Admitted Yes (specify dmg)      Ves (specify dmg)      X Met □ Not Me te each client, page if require                                                                                                    | Collector's<br>Name<br>Collector's<br>Name<br>Collector's<br>Name<br>Collector's<br>Name<br>Collector's<br>Name<br>Collector's<br>Name                                                                                                    | RD SPECIAL TESTS KEQUESTED Spec. Gravity Control PROC e generic statel W. Verstina)                                                                                                    | TEST RESULTS<br>(Positive/Negalive)<br>1.014 (Neg.)<br>RESS<br>ments, 3.) Do not re  | Canou<br>(anioun<br>collected)<br>\$0                                                                                                    |
| a. Describe<br><b>Ensure</b><br><b>month</b><br>b. Describe | the tree<br>to m<br>any st                                                                                                    | Scheduled<br>(es No<br>catment p<br>narrati<br>onth, a<br>eps take                                                                                                    | Sample N<br>Insuf. Qty.<br>10. CO<br>goals address<br>ve is: 1.) :<br>ind 4.) Att<br>n by the clie                                       | Stall<br>Stall<br>MMEN<br>sed this m<br>Specific<br>ach sec<br>nt this mo                     | 9<br>No<br>X<br>S K<br>onth (<br>conth (<br>conth town                                                                        | URINE TEST         rug Use Admitted         Yes (specify drug)         Ver (specify drug)         X         Met Not Me         te each client,         page if require         ward these goals (j.                                                                                                    | CING RECO<br>COLLECTED<br>BY<br>Collector's<br>Name<br>2.) Don't us<br>ed in the SO<br>X Positive                                                                                                    | RD SPECIAL TESTS KEQUESTED Spec. Gravity Control of the second second se | TEST RESULTS<br>(Positive/Negalive)<br>1.014 (Neg.)<br>                              | canou<br>(anioun<br>collected)<br>\$0                                                                                                    |
| a. Describe<br>Ensure<br>b. Describe                        | the tree to m                                                                                                    | Scheduled<br>(es No<br>catment g<br>narrati<br>onth, a<br>reps take                                                                                                    | Sample N<br>Insuf. Qty.<br>10. CO<br>goals address<br>ve is: 1.) 3<br>nd 4.) Att<br>n by the clie                                        | Stall<br>Stall<br>MMEN<br>sed this m<br>Specific<br>ach sec<br>nt this mo                     | 9<br>No<br>X<br>onth (<br>conth (<br>conth (<br>conth towns)                                                                  | URINE TEST rng Use Admitted Yes (specify drug) Yes (specify drug)     Matrix (specify drug)     Matrix (specify drug  | COLLECTED<br>BY<br>Collector's<br>Name<br>Name<br>2.) Don't us<br>ad in the SO<br>X Positive                                                                                                    | RD SPECIAL TESTS KEQUESTED Spec. Gravity equeric statem W. Negative):                                                                                                    | TEST RESULTS<br>(Positive/Negative)<br>1.014 (Neg.)<br>GRESS<br>ments, 3.) Do not re | concerning of the second second secon |
| a. Describe<br>Ensure<br>month<br>b. Describe               | the training of the training of the training o | Scheduled<br>(es No<br>c narration<br>onth, a<br>eps take                                                                                                    | Sample N<br>Insuf. Qty.<br>10. CO<br>goals address<br>ve is: 1.) :<br>ind 4.) Attr<br>n by the clie                                      | Not Tested<br>Stall<br>MMLEN<br>sed this m<br>Specific<br>ach sec<br>nt this mo               | 9<br>No<br>X<br>S No<br>X                                                                                                    | URINE TESJ rng Use Admitted Yes (specify drug) Yes (specify drug) | Collector's<br>By<br>Collector's<br>Name<br>Collector's<br>Name<br>Collector's<br>Collector's<br>Name<br>Collector's<br>Collector's<br>Name<br>Collector's<br>Collector's<br>Col | RD<br>SPECIAL TESTS<br>KEQUESTED<br>Spec. Gravity<br>COLENT PROC<br>e generic state<br>W.<br>Negative):                                                                                                    | TEST RESULTS<br>(Positive/Negative)<br>1.014 (Neg.)<br>SRESS<br>ments, 3.) Do not re | cambru<br>(cullected)<br>\$0<br>epeat                                                                                                    |
| a. Describe<br>b. Describe<br>c. Describe                   | the trace<br>the trace<br>the any st                                                                                                    | Scheduled<br>(es No<br>c normality)<br>eatment g<br>eatment g<br>eatmen | Sample N       Insuf. Qty.       10. CO       goals address       ve is: 1.) S       nd 4.) Att       n by the clie       or setbacks to | MMEN<br>sed this m<br>Specific<br>ach sec<br>nt this mo                                       | 9<br>Dri<br>No<br>X                                                                                                    | URINE TEST     Trag Use Admitted     Yes (specify drug)     Yes (specify drug)     Yes | Collector's Name Collector's Name Collec                                                                                                    | RD<br>SPECIAL TESTS<br>REQUESTED<br>Spec. Gravity<br>equation PROC<br>e generic state<br>W.<br>Negative):                                                                                                    | TEST RESULTS<br>(Positive/Negalive)<br>1.014 (Neg.)<br>                              | contraction of the second second seco |
| a. Describe<br>c. Describe<br>c. Describe                   | the tree<br>to m<br>any o                                                                                                    | Scheduled<br>(es No<br>catment g<br>narrati<br>onth, a<br>eps take                                                                                                    | Sample N<br>Insuf. Qty.<br>10. CO<br>goals address<br>ve is: 1.) :<br>ind 4.) Att<br>n by the clie                                       | Sot Tested<br>Stall<br>MMEN<br>sed this m<br>Specific<br>ach sec<br>nt this mo                | 9<br>Dr<br>No<br>X<br>S Ke<br>S C<br>S C<br>S C<br>S C<br>S C<br>S C<br>S C<br>S C<br>S C<br>S C                              | URINE TEST      Yes (specify drug)      Yes (specify drug)      Ver (specify drug)      Ver (spec | Collector's<br>Name<br>Collector's<br>Name<br>2) Don't us<br>din the SO'<br>X Positive                                                                                                    | RD SPECIAL TESTS KEQUESTED Spec. Gravity Control of the second second se | TEST RESULTS<br>(Positive/Negative)<br>1.014 (Neg.)<br>                              | so<br>epeat                                                                                                    |
| a. Describe<br>Ensure<br>month<br>b. Describe               | the trace                                                                                                    | Scheduled<br>(es No<br>catment g<br>narrati<br>onth, a<br>eps take                                                                                                    | Sample N<br>Insuf. Qty.<br>10. CO<br>goals address<br>ve is: 1.) 3<br>md 4.) Att<br>n by the clie                                        | Not Tested<br>Stall<br>MMEN<br>sed this m<br>Specific<br>ach sec<br>nt this mo<br>he client c | 9<br>Di<br>No<br>X<br>S<br>Conth ( <u>i</u><br>conth ( <u>i</u><br>conth ( <u>i</u><br>conth ( <u>i</u><br>conth ( <u>i</u> ) | URINE TEST rng Use Admitted Yes (specify drug) Yes (specify drug)      Mathematical Statement of the second statement of the second statement of  | Collector's Name Collector's Name 2.) Don't us d in the SO' X Positive                                                                                                    | RD SPECIAL TESTS KEQUSSTED Spec. Gravity equation of the second second s | TEST RESULTS<br>(Positive/Negative)<br>1.014 (Neg.)<br>GRESS<br>ments, 3.) Do not re | so<br>so<br>so<br>so                                                                                                    |

### Part B – Quantity (Units)

(PART B

| 1.CLIENT NAME                    | 2.CLIENT<br>NUMBER | 3. DATES OF<br>SERVICE | 4. SERVICE<br>RENDERED | 5. QUANTITY<br>(UNITS) |          | 6. UNIT<br>PRICE |          | 7. COST | 8.<br>RE | CO-PAY<br>QUIRED | 9. (<br>RE | CO-F |
|----------------------------------|--------------------|------------------------|------------------------|------------------------|----------|------------------|----------|---------|----------|------------------|------------|------|
| ast Name 1 First Name MI         | 012345             | 1/10/2019              | 1010                   | 1.00                   |          | 15.00            | s        | 15.00   | \$       | 25.00            | s          | -    |
| ast rearies 1, 1 inst rearies in | 012040             | 1/11/2019              | 2010                   | 2.00                   | š        | 30.00            | ŝ        | 60.00   | ŝ        | -                | ŝ          |      |
|                                  |                    |                        |                        |                        | F.       | -                | \$       | -       | \$       | -                | \$         |      |
| ast Name 2, First Name MI        | 543210             | 1/6/2019               | 2011                   | 1.00                   | \$       | 300.00           | \$       | 300.00  | \$       | -                | \$         |      |
|                                  |                    | 1/8/2019               | 1010                   | 1.00                   | \$       | 15.00            | \$       | 15.00   | \$       |                  | \$         |      |
|                                  |                    | 1/15/2019              | 1010                   | 1.00                   | \$       | 15.00            | \$       | 15.00   | \$       | -                | \$         |      |
|                                  |                    |                        | 1000                   |                        | \$       | -                | \$       | -       | \$       | -                | \$         |      |
| ast Name 3, First Name MI        | 32104              | 1/1/2019               | 1202                   | 1.00                   | \$       | 45.00            | \$       | 45.00   | \$       |                  | \$         |      |
|                                  | <u> </u>           | 1/1/2019               | 2010                   | 1.00                   | 0        | 2.25             | \$       | 2.25    | 0        | -                | 0          |      |
|                                  | +                  | 1/16/2019              | 1010                   | 2.00                   | 0        | 15.00            | \$       | 15.00   | 0        | -                | e<br>e     | -    |
|                                  |                    | 1/28/2019              | 1010                   | 1.00                   | s        | 15.00            | ŝ        | 15.00   | s        |                  | ŝ          | _    |
|                                  |                    | 1/28/2019              | 1501                   | 1.00                   | ŝ        | 1.25             | ŝ        | 1 25    | ŝ        | 25.00            | ŝ          | 25   |
|                                  | 1                  |                        |                        | 1.00                   | s        | -                | \$       | -       | \$       | -                | \$         |      |
| ast Name 4, First Name MI        | 3456012            | 1/8/2019               | 2010                   | 2.00                   | S        | 30.00            | \$       | 60.00   | \$       | -                | \$         |      |
|                                  |                    | 1/15/2019              | 2010                   | 2.00                   | \$       | 30.00            | \$       | 60.00   | \$       | -                | \$         |      |
|                                  |                    | 1/28/2019              | 2010                   | 2.00                   | \$       | 30.00            | \$       | 60.00   | \$       | -                | \$         |      |
|                                  |                    | 1/28/2019              | 1501                   | 1.00                   | \$       | 0.50             | \$       | 0.50    | \$       | 10.00            | \$         | 10   |
|                                  | 0.10705.10         | 100010                 | 0000                   |                        | \$       | -                | \$       | -       | \$       | -                | \$         |      |
| ast Name 5, First Name MI        | 012/6543           | 1/2/2019               | 2022                   | 3.00                   | 8        | 25.00            | \$       | 75.00   | ş        | -                | \$         |      |
|                                  | +                  | 1/14/2019              | 2022                   | 3.00                   | 5        | 25.00            | \$       | / 5.00  | 5        | -                | 5          |      |
|                                  |                    | 1/20/2019              | 2022                   | 3.00                   | \$       | 25.00            | ŝ        | 75.00   | ŝ        |                  | ŝ          |      |
|                                  | -                  |                        |                        |                        | s        |                  | ŝ        |         | \$       |                  | s          | -    |
|                                  | -                  |                        |                        |                        | s        |                  | ŝ        |         | \$       | -                | ŝ          | -    |
|                                  | 1                  |                        |                        |                        | s        |                  | \$       | -       | \$       | -                | \$         |      |
|                                  |                    |                        |                        |                        | \$       | -                | \$       | -       | \$       | -                | \$         |      |
|                                  |                    |                        |                        |                        | \$       | -                | \$       | -       | \$       | -                | \$         |      |
|                                  |                    |                        |                        |                        | \$       | -                | \$       | -       | \$       | -                | \$         |      |
|                                  |                    |                        |                        |                        | \$       | -                | \$       | -       | \$       | -                | \$         | _    |
|                                  |                    |                        |                        |                        | \$       | -                | \$       |         | \$       | -                | \$         |      |
|                                  |                    |                        |                        |                        | 5        | -                | \$       | -       | \$       | -                | 5          |      |
|                                  |                    |                        |                        |                        | 0        | -                | 0        | -       | \$       | -                | 5          |      |
|                                  |                    |                        |                        |                        | ŝ        |                  | ŝ        |         | ŝ        | -                | s          |      |
|                                  |                    |                        |                        |                        | š        | -                | š        |         | ŝ        |                  | ŝ          |      |
|                                  | 1                  |                        |                        | l                      | ŝ        |                  | Ś        |         | \$       | -                | ŝ          | -    |
|                                  |                    |                        |                        |                        | \$       |                  | \$       |         | \$       | -                | \$         |      |
|                                  |                    |                        |                        |                        | \$       | -                | \$       | -       | \$       | -                | \$         | _    |
|                                  |                    |                        |                        |                        | \$       | -                | \$       | -       | \$       | -                | \$         | _    |
|                                  |                    |                        |                        |                        | \$       | -                | \$       | -       | \$       | -                | \$         | _    |
|                                  |                    |                        |                        |                        | S        |                  | \$       | -       | \$       | -                | \$         |      |
|                                  |                    |                        |                        |                        | S C      |                  | \$       | -       | \$       | -                | 5          |      |
|                                  |                    |                        |                        | l                      | 5        | -                | \$       | -       | \$       | -                | \$         |      |
|                                  |                    |                        |                        |                        | \$       | -                | \$       | -       | \$       | -                | ¢<br>¢     |      |
|                                  |                    |                        |                        |                        | ŝ        |                  | ŝ        |         | ŝ        |                  | s          | -    |
|                                  |                    |                        |                        |                        | ŝ        |                  | ŝ        |         | ŝ        | -                | s          | -    |
|                                  |                    |                        |                        |                        | Ś        |                  | ŝ        |         | ŝ        |                  | S          |      |
|                                  | +                  |                        |                        | <u> </u>               | <u> </u> |                  | <u> </u> |         | <u> </u> |                  |            |      |

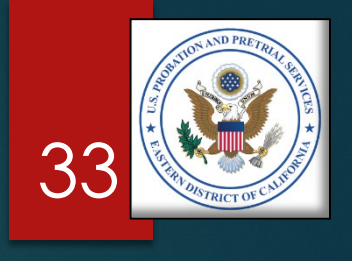

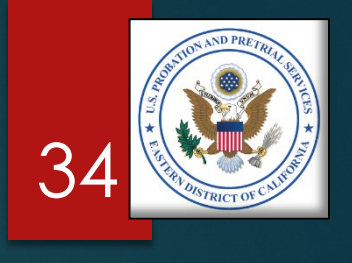

### ► Unit Price:

- Most Project Code unit pricing will be a 30-minute session (i.e. 1 unit = 30 minutes).
- However, some Project Codes have different units (See the chart).
- Review the Project Code pricing in Section B of the Statement of Work (SOW) for the appropriate unit charge.

| Service                                              | Unit                                                     | Example                                                                     |
|------------------------------------------------------|----------------------------------------------------------|-----------------------------------------------------------------------------|
| Most Counseling                                      | Per Session (30 minutes)                                 | 1 unit = 30 minutes                                                         |
| Intensive Outpatient<br>Treatment                    | Per Day (3 hours per<br>day, 3 days per week<br>minimum) | 1 unit = 1 day                                                              |
| Intake, Psychological & physical Reports             | Per Report                                               | 1 unit = 1 report (regardless<br>of the time it takes to<br>complete)       |
| Psychotropic Medication                              | Per Month                                                | 1 unit = 1 month<br>(regardless of the number<br>of medications prescribed) |
| Medication Monitoring &<br>Administering Medications | Per Visit                                                | 1 unit = 1 visit                                                            |
| Administrative Fees                                  | Per Expense                                              | 1 unit = 5% of the related charge                                           |
| Co-Payments                                          | Per Co-Payment                                           | 1 unit = 1 co-payment                                                       |
| Physiological Exams                                  | Per Exam                                                 | 1 unit = 1 exam                                                             |
| At Cost Services                                     | Actual Cost                                              | 1 unit = actual cost of<br>service provided                                 |
| Polygraph Tests                                      | Per Test                                                 | 1 unit = 1 test                                                             |

### PREPARE YOUR INVOICE Step 2 – Part B, Transfer Data from the MTR MTR - Co-Pay (Amount Collected)

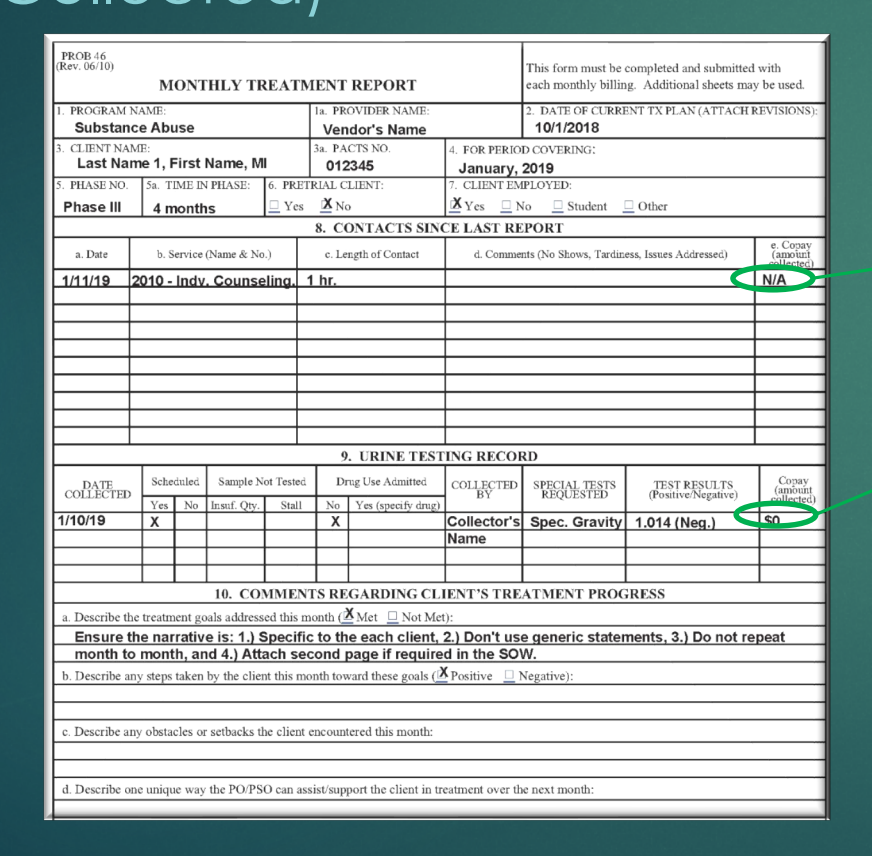

### Part B – Co-Pay Received

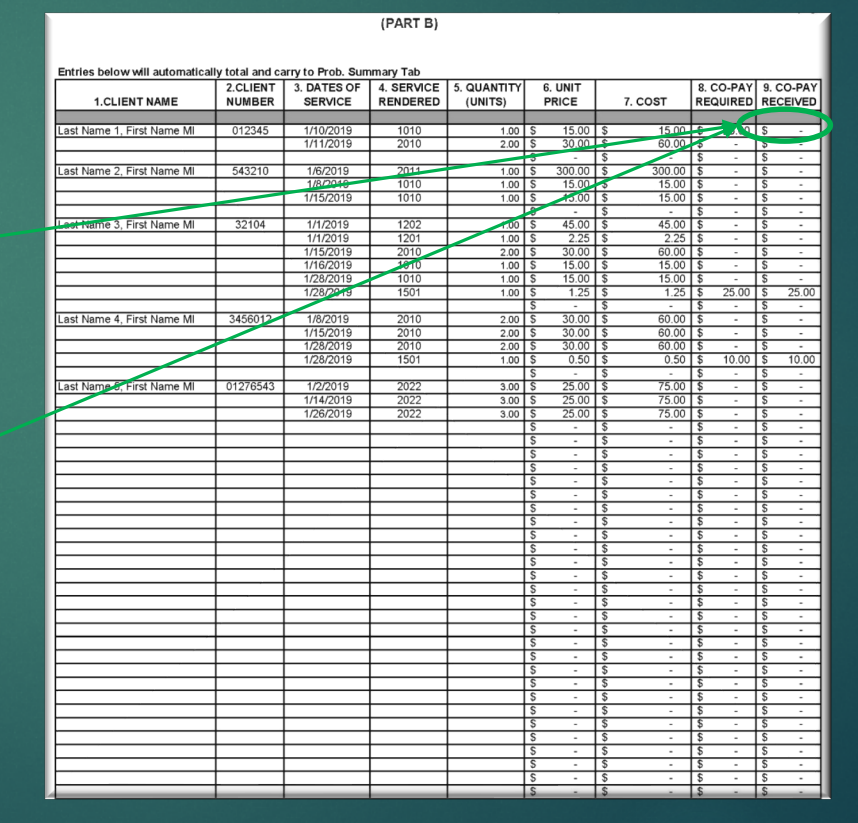

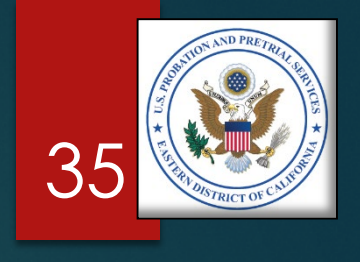

### ADMINISTRATIVE OFFICE OF THE UNITED STATES COURTS TREATMENT SERVICES INVOICE

INVOICE DETAIL

Fill-in the relevant information. The total units of each service rendered and their unit price will be transferred to the invoice on the next page (PART B)

| Entries below will automatica | lly total and c | arry to Prob. Sun | nmary Tab  |             |     |         |               |        |        |        |          |       |
|-------------------------------|-----------------|-------------------|------------|-------------|-----|---------|---------------|--------|--------|--------|----------|-------|
|                               | 2.CLIENT        | 3. DATES OF       | 4. SERVICE | 5. QUANTITY |     | 6. UNIT |               |        | 8.     | CO-PAY | 9.0      | O-PAY |
| 1 CLIENT NAME                 | NUMBER          | SERVICE           | RENDERED   | (LINITS)    | L   | PRICE   | L             | 7 COST | RE     |        | REC      | FIVED |
| I.GETEN I NAME                | NOWIDER         | GERVICE           | RENDERED   | (UNITS)     | -   | FRICE   | -             | 7.0001 | KE     | JOINED | NEX.     | LIVED |
|                               |                 |                   |            |             |     |         |               |        |        |        |          |       |
| Last Name 1, First Name MI    | 012345          | 1/10/2019         | 1010       | 1.00        | \$  | 15.00   | \$            | 15.00  | \$     | 25.00  | \$       | -     |
|                               |                 | 1/11/2019         | 2010       | 2.00        | \$  | 30.00   | \$            | 60.00  | \$     | -      | \$       | -     |
|                               |                 |                   |            |             | \$  | -       | \$            | -      | \$     | -      | \$       | -     |
| Last Name 2, First Name MI    | 543210          | 1/6/2019          | 2011       | 1.00        | \$  | 300.00  | \$            | 300.00 | \$     |        | \$       | -     |
|                               |                 | 1/8/2019          | 1010       | 1.00        | \$  | 15.00   | \$            | 15.00  | \$     |        | \$       | -     |
|                               |                 | 1/15/2019         | 1010       | 1.00        | \$  | 15.00   | \$            | 15.00  | \$     | -      | \$       | -     |
|                               |                 |                   |            |             | ŝ   | -       | \$            | -      | \$     |        | \$       | -     |
| Last Name 3. First Name MI    | 32104           | 1/1/2019          | 1202       | 1.00        | Ś   | 45.00   | \$            | 45.00  | \$     |        | \$       |       |
|                               |                 | 1/1/2019          | 1201       | 1.00        | ŝ   | 2 25    | ŝ             | 2.25   | ŝ      |        | ŝ        |       |
|                               |                 | 1/15/2019         | 2010       | 2.00        | š   | 30.00   | Ť             | 60.00  | ŝ      |        | \$       |       |
|                               |                 | 1/16/2019         | 1010       | 1.00        | Ť   | 15.00   | Ť             | 15.00  | ÷      | -      | ÷        |       |
|                               |                 | 1/10/2013         | 1010       | 1.00        | 8   | 15.00   | φ<br>¢        | 15.00  | ¢<br>¢ |        | ¢        |       |
|                               |                 | 1/20/2019         | 1010       | 1.00        | 1°  | 15.00   | <del>\$</del> | 15.00  | ф<br>Ф | -      | ф<br>ф   | -     |
|                               |                 | 1/28/2019         | 1001       | 1.00        | 2   | 1.20    | 12            | 1.25   | Þ      | 25.00  | Þ        | 25.00 |
|                               |                 |                   |            |             | \$  | -       | \$            | -      | \$     | -      | \$       | -     |
| Last Name 4, First Name MI    | 3456012         | 1/8/2019          | 2010       | 2.00        | \$  | 30.00   | \$            | 60.00  | \$     | -      | \$       | -     |
|                               |                 | 1/15/2019         | 2010       | 2.00        | \$  | 30.00   | \$            | 60.00  | \$     | -      | \$       | -     |
|                               |                 | 1/28/2019         | 2010       | 2.00        | \$  | 30.00   | \$            | 60.00  | \$     | -      | \$       | -     |
|                               |                 | 1/28/2019         | 1501       | 1.00        | \$  | 0.50    | \$            | 0.50   | \$     | 10.00  | \$       | 10.00 |
|                               |                 |                   |            |             | \$  | -       | \$            | -      | \$     |        | \$       | -     |
| Last Name 5, First Name MI    | 01276543        | 1/2/2019          | 2022       | 3.00        | Ś   | 25.00   | \$            | 75.00  | \$     |        | \$       | -     |
|                               |                 | 1/14/2019         | 2022       | 3.00        | Ś   | 25.00   | \$            | 75.00  | \$     | -      | \$       |       |
|                               |                 | 1/26/2019         | 2022       | 3.00        | Š   | 25.00   | Ś             | 75.00  | ŝ      |        | \$       |       |
|                               |                 | 1720/2010         | LULL       | 0.00        | Ťě  | 20.00   | ŧ             | 70.00  | ÷      |        | ÷        |       |
|                               |                 |                   |            |             | é   | -       | ÷             |        | ¢<br>¢ | -      | ÷        |       |
|                               |                 |                   |            |             | 2   | -       | 1             |        | Ф<br>Ф |        | P<br>P   | -     |
|                               |                 |                   |            |             | 15  | -       | 3             | -      | \$     | -      | <u>ې</u> | -     |
|                               |                 |                   |            |             | \$  | -       | \$            | -      | \$     | -      | \$       | -     |
|                               |                 |                   |            |             | \$  | -       | \$            | -      | \$     | -      | \$       | -     |
|                               |                 |                   |            |             | \$  | -       | \$            | -      | \$     | -      | \$       | -     |
|                               |                 |                   |            |             | \$  | -       | \$            | -      | \$     | -      | \$       | -     |
|                               |                 |                   |            |             | \$  | -       | \$            | -      | \$     | -      | \$       | -     |
|                               |                 |                   |            |             | \$  | -       | \$            |        | \$     |        | \$       | -     |
|                               |                 |                   |            |             | s   | -       | \$            | -      | \$     | -      | \$       | -     |
|                               |                 |                   |            |             | s   | -       | \$            | -      | \$     | -      | \$       | -     |
|                               |                 |                   |            |             | Ś   |         | \$            |        | \$     |        | \$       | -     |
|                               | <u> </u>        |                   |            |             | ŝ   |         | ŝ             |        | ŝ      |        | \$       |       |
|                               |                 |                   |            |             | Ťě  |         | Ť             |        | ¢      |        | ¢        |       |
|                               |                 |                   |            |             | ě   | -       | ÷             |        | ÷      | -      | ¢        | -     |
|                               |                 |                   |            |             | 2   | -       | φ<br>•        | -      | ф<br>Ф |        | Ф<br>Ф   |       |
|                               |                 |                   |            |             | l S |         | <b>₽</b>      |        | Ð      |        | Ð        | -     |
|                               |                 |                   |            |             | 5   |         | 3             |        | \$     | -      | \$       | -     |
|                               | L               |                   |            |             | \$  | -       | \$            | -      | \$     | -      | \$       | -     |
|                               |                 |                   |            |             | S   | -       | \$            | -      | \$     | -      | \$       | -     |
|                               |                 |                   |            |             | \$  | -       | \$            | -      | \$     | -      | \$       | -     |
|                               |                 |                   |            |             | \$  | -       | \$            | -      | \$     | -      | \$       | -     |
|                               |                 |                   |            |             | \$  | -       | \$            | -      | \$     | -      | \$       | -     |
|                               |                 |                   |            |             | \$  | -       | \$            | -      | \$     | -      | \$       | -     |
|                               |                 |                   |            |             | s   | -       | \$            |        | \$     |        | \$       | -     |
|                               |                 |                   |            |             | s   | -       | \$            | -      | \$     |        | \$       |       |
|                               | 1               |                   |            |             | Ś   | -       | \$            |        | \$     |        | \$       | -     |
|                               | <u> </u>        |                   |            |             | Ś   | -       | \$            |        | \$     |        | \$       |       |
|                               | +               |                   |            |             | é   |         | t e           | -      | ŝ      | -      | ÷.       |       |
|                               |                 |                   |            |             | 100 | -       | ¢.            | -      | ¢<br>¢ | -      | ¢        | -     |
|                               |                 |                   |            |             | 13  | -       | ₽<br>¢        |        | Ф<br>Ф |        | Ð        | -     |
|                               |                 |                   |            |             | 15  | -       | 1 3           | -      | 2      | -      | 2        | -     |
|                               |                 |                   |            |             | 15  | -       | \$            |        | \$     | -      | \$       | -     |
|                               |                 |                   |            |             | 15  | -       | \$            | -      | \$     | -      | \$       | -     |
|                               |                 |                   |            |             | \$  | -       | \$            | -      | \$     | -      | \$       | -     |
|                               |                 |                   |            |             | \$  | -       | \$            | -      | \$     | -      | \$       | -     |
|                               |                 |                   |            |             | S   | -       | \$            |        | \$     |        | \$       | -     |

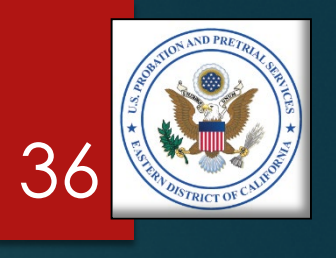

### PREPARE YOUR INVOICE Step 2 – Part B, Data Entry

### Enter each client:

- Last name first.
- Alphabetically (by last name).
- Separate the billing details of each client with a blank line.
- Enter services chronologically (By the date the services were provided).
- Your Part B should look like the sample provided.

# PREPARE YOUR INVOICE Step 2 – Part B, Manual Entries

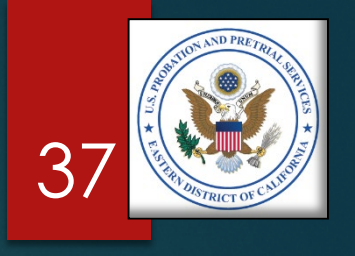

- Unit pricing for Administrative Fees (items which are a percentage of their parent cost), and actual cost items, will need to be manually entered (See Project Codes to the Right.)
- In these cases you will need to overwrite the formula in the Unit Price column.

**<u>NOTE</u>**: Because you may need to overwrite a formula, it's important to save a copy of the original invoice.

| Project Code | Description                       | Price Base                                      |
|--------------|-----------------------------------|-------------------------------------------------|
| 4010         | Physical Exam                     | Actual Cost                                     |
| 4020         | Lab Studies & Rpt.                | Actual Cost                                     |
| 6040         | Psychotropic Med.                 | Actual Cost                                     |
| 6041         | Psychotropic Med, Admin. Fee      | 5% of Actual Funds<br>Expended Under PC<br>6040 |
| 6050         | Administering Meds.               | Actual Cost                                     |
| 1201         | Client Transportation, Admin. Fee | 5% of PC 1201                                   |
| 1202         | Client Transportation             | Actual Cost                                     |
| 1301         | Emergency Assist., Admin. Fee     | 5% of PC 1302                                   |
| 1302         | Emergency Assistance              | Actual Cost                                     |
| 1501         | Co-Payments & Admin. Fee          | Actual Cost + 5% of<br>Amount Collected         |

# PREPARE YOUR INVOICE Step 2 – Part B, Manual Entries

In our sample, there were several items for which Block # 6, Unit Price, needed to be manually entered.

| I | 4. SERVICE<br>RENDERED | 5. QUANTITY<br>(UNITS) | 6. UNIT<br>PRICE | 7. COST      | 8. (<br>RE | CO-PAY<br>QUIRED | 9. (<br>RE( | CO-PA |
|---|------------------------|------------------------|------------------|--------------|------------|------------------|-------------|-------|
| İ |                        |                        |                  |              |            |                  |             |       |
| I | 1010                   | 1.00                   | \$<br>15.00      | \$<br>15.00  | \$         | 25.00            | \$          | -     |
| I | 2010                   | 2.00                   | \$<br>30.00      | \$<br>60.00  | \$         | -                | \$          | -     |
| I |                        |                        | \$<br>-          | \$<br>-      | \$         | -                | \$          | -     |
| I | 2011                   | 1.00                   | \$<br>300.00     | \$<br>300.00 | \$         | -                | \$          | -     |
| ĺ | 1010                   | 1.00                   | \$<br>15.00      | \$<br>15.00  | \$         | -                | \$          | -     |
| I | 1010                   | 1.00                   | \$<br>15.00      | \$<br>15.00  | \$         | -                | \$          | -     |
| I |                        |                        | \$<br>-          | \$<br>-      | \$         | -                | \$          | -     |
| I | 1202                   | 1.00                   | \$<br>45.00      | \$<br>45.00  | \$         | -                | \$          | -     |
| I | 1201                   | 1.20                   | \$<br>2.25       | \$<br>2.25   | \$         | -                | \$          | -     |
| I | 2010                   | 2.00                   | \$<br>30.00      | \$<br>60.00  | \$         | -                | \$          | -     |
| l | 1010                   | 1.00                   | \$<br>15.00      | \$<br>15.00  | \$         | -                | \$          | -     |
| l | 1010                   | 1.00                   | \$<br>15.00      | \$<br>15.00  | \$         | -                | \$          | -     |
| l | 1501                   | 1.50                   | \$<br>1.25       | \$<br>1.25   | \$         | 25.00            | \$          | 25.00 |
| l |                        |                        | \$<br>-          | \$<br>-      | \$         | -                | \$          | -     |
| 1 | 2010                   | 2.00                   | \$<br>30.00      | \$<br>60.00  | \$         | -                | \$          | -     |
| 1 | 2010                   | 2.00                   | \$<br>30.00      | \$<br>60.00  | \$         | -                | \$          | -     |
| Į | 2010                   | 2.00                   | \$<br>30.00      | \$<br>60.00  | \$         | -                | \$          | -     |
| ļ | 1501                   | 1.00                   | \$<br>0.50       | \$<br>0.50   | \$         | 10.00            | \$          | 10.00 |
| Į |                        |                        | \$<br>-          | \$<br>-      | \$         | -                | \$          | -     |
| ļ | 2022                   | 3.00                   | \$<br>25.00      | \$<br>75.00  | \$         | -                | \$          | -     |
| ļ | 2022                   | 3.00                   | \$<br>25.00      | \$<br>75.00  | \$         | -                | \$          | -     |
| 1 | 2022                   | 3.00                   | \$<br>25.00      | \$<br>75.00  | \$         | -                | \$          | -     |
| ļ |                        |                        | \$<br>-          | \$<br>-      | \$         | -                | \$          | -     |
| 1 |                        |                        | \$<br>-          | \$<br>-      | \$         | -                | \$          | -     |
| ļ |                        |                        | \$<br>-          | \$<br>-      | \$         | -                | \$          | -     |
| I |                        |                        | \$<br>-          | \$<br>-      | \$         | -                | \$          | -     |

(PART B)

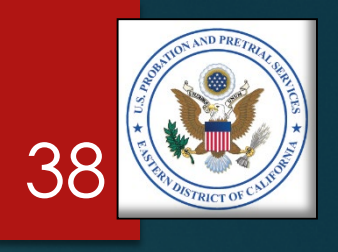

# PREPARE YOUR INVOICE Step 2 – Part A, Data Entry

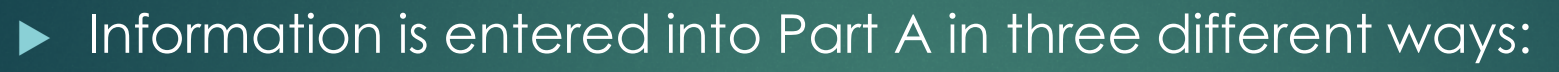

- Pre-Populated Information The invoice will come with some information already entered for you.
- Manual Entry Fields Some information you will need to enter yourself.
- Automated Fields Some information will populate with the information entered into Part B of the invoice.

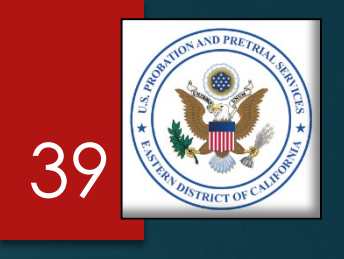

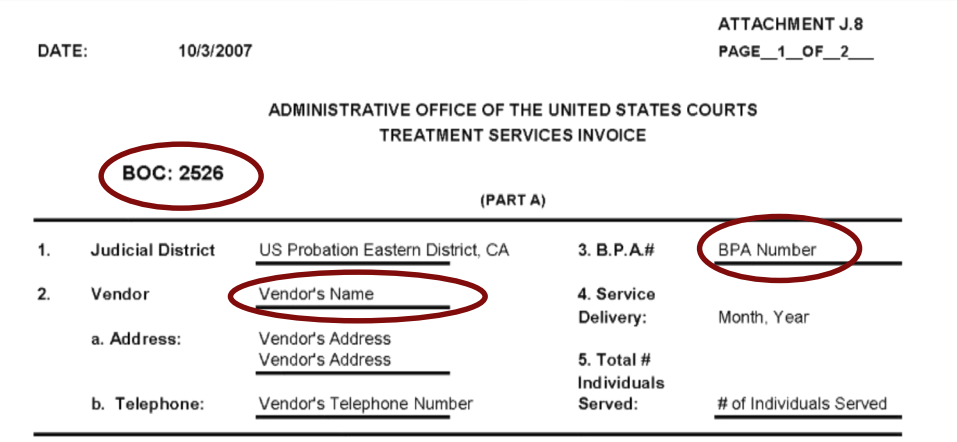

Vendors Certification: I certify that all expenditures and requests for reimbursement in this voucher are accurate and correct to the best of my knowledge and include only charges for services actually rendered to clients under the terms of the agreement and for which no other compensation has been received from either the client or the United States District Court.

| $\frown$        |                        | Authorized Administ | rator          |
|-----------------|------------------------|---------------------|----------------|
| 6. PROJECT CODE | 7. QUANTITY            | 8. UNIT PRICE       | 9. TOTAL PRICE |
| 1010            | 5                      | 15                  | 75             |
| 1012            |                        |                     |                |
| 1201            | 1                      | 2.25                | 2.25           |
| 1202            | 1                      | 45                  | 45             |
| 1301            |                        |                     |                |
| 1302            |                        |                     |                |
| 1401            |                        |                     |                |
| 1402            |                        |                     |                |
| 1501            | Included Below         | N/A                 | NA             |
| 2010            | 10                     | 30                  | 300            |
| 2011            | 1                      | 300                 | 300            |
| 2020            |                        |                     |                |
| 2022            | 9                      | 25                  | 225            |
| 2030            |                        |                     |                |
| 4010            |                        |                     |                |
| 4020            |                        |                     |                |
| 6015            |                        |                     |                |
| 6026            |                        |                     |                |
|                 |                        |                     |                |
|                 |                        |                     |                |
|                 |                        |                     |                |
|                 |                        |                     |                |
|                 |                        |                     |                |
|                 |                        |                     |                |
|                 |                        |                     |                |
|                 |                        |                     |                |
|                 |                        | _                   |                |
|                 |                        | _                   |                |
|                 |                        |                     |                |
|                 |                        |                     |                |
|                 |                        |                     |                |
|                 |                        |                     |                |
|                 |                        | -                   |                |
|                 |                        |                     |                |
|                 | Totals                 |                     | 947 25         |
|                 | Co-Pay Received        |                     | 35.00          |
|                 | SC 1501/Administrative | e Fee: (5%)         | 1.75           |
|                 | Balance Due:           |                     | 914.00         |

### PREPARE YOUR INVOICE Step 2 – Part A, Pre-Populated Information

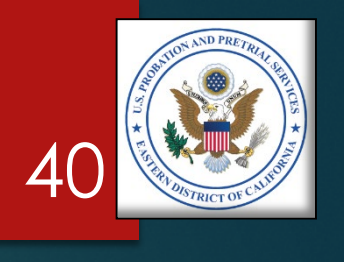

- The invoice template you receive will be prepopulated with the following information:
  - ► BOC(s)
  - Vendor's Name
  - BPA Number
  - Project Codes

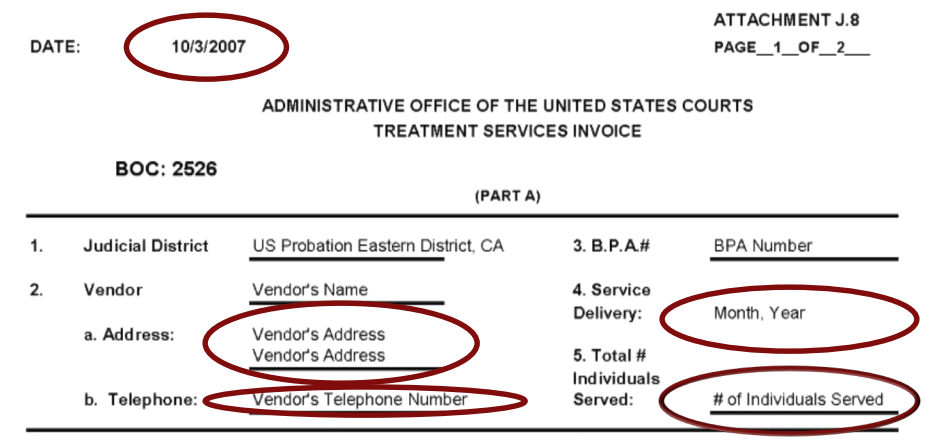

Vendors Certification: I certify that all expenditures and requests for reimbursement in this voucher are accurate and correct to the best of my knowledge and include only charges for services actually rendered to clients under the terms of the agreement and for which no other compensation has been received from either the client or the United States Distric Court.

|                 |                        | Authorized Administ | rator          |
|-----------------|------------------------|---------------------|----------------|
| 6. PROJECT CODE | 7. QUANTITY            | 8. UNIT PRICE       | 9. TOTAL PRICE |
| 1010            | 5                      | 15                  | 75             |
| 1012            |                        |                     |                |
| 1201            | 1                      | 2.25                | 2.25           |
| 1202            | 1                      | 45                  | 45             |
| 1301            |                        |                     |                |
| 1302            |                        |                     |                |
| 1401            |                        |                     |                |
| 1402            |                        |                     |                |
| 1501            | Included Below         | N/A                 | NA             |
| 2010            | 10                     | 30                  | 300            |
| 2011            | 1                      | 300                 | 300            |
| 2020            |                        |                     |                |
| 2022            | 9                      | 25                  | 225            |
| 2030            |                        |                     |                |
| 4010            |                        |                     |                |
| 4020            |                        |                     |                |
| 6015            |                        |                     |                |
| 6026            |                        |                     |                |
|                 |                        |                     |                |
|                 |                        |                     |                |
|                 |                        |                     |                |
|                 |                        |                     |                |
|                 |                        |                     |                |
|                 |                        |                     |                |
|                 |                        |                     |                |
|                 |                        |                     |                |
|                 |                        |                     |                |
|                 |                        |                     |                |
|                 |                        |                     |                |
|                 |                        |                     |                |
|                 |                        |                     |                |
| -               |                        |                     |                |
|                 |                        |                     |                |
|                 |                        |                     |                |
|                 |                        |                     |                |
|                 | Totals:                |                     | 947.25         |
|                 | Co-Pav Received:       |                     | 35.00          |
|                 | SC 1501/Administrative | e Fee: (5%)         | 1.75           |
|                 | Balance Due:           |                     | 914.00         |

### PREPARE YOUR INVOICE Step 2 – Part A, Manual Entry Fields

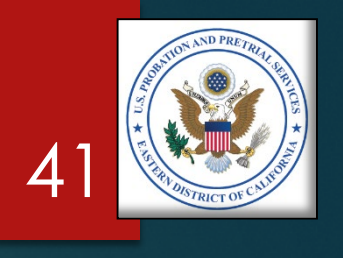

- You will need to manually complete the following fields:
  - Date

- Vendor's Address
- Vendor's Telephone Number
- Service Delivery (Month, Year)
- Total Number of Individuals Served

ATTACHMENT J.8 PAGE 1 OF 2

### ADMINISTRATIVE OFFICE OF THE UNITED STATES COURTS TREATMENT SERVICES INVOICE

BOC: 2526

|    | (PARTA)           |                                      |                         |                         |  |  |  |  |  |  |
|----|-------------------|--------------------------------------|-------------------------|-------------------------|--|--|--|--|--|--|
| 1. | Judicial District | US Probation Eastern District, CA    | 3. B.P.A.#              | BPA Number              |  |  |  |  |  |  |
| 2. | Vendor            | Vendor's Name                        | 4. Service<br>Delivery: | Month, Year             |  |  |  |  |  |  |
|    | a. Address:       | Vendor's Address<br>Vendor's Address | 5. Total #              |                         |  |  |  |  |  |  |
|    | b. Telephone:     | Vendor's Telephone Number            | Served:                 | # of Individuals Served |  |  |  |  |  |  |

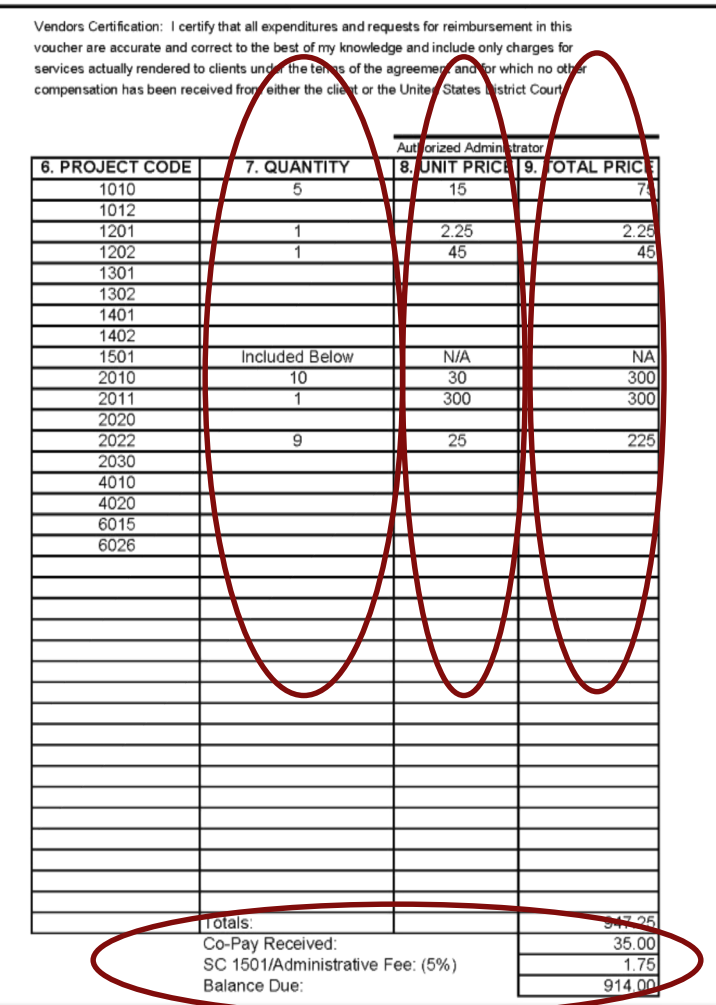

### PREPARE YOUR INVOICE Step 2 – Part A, Automated Fields

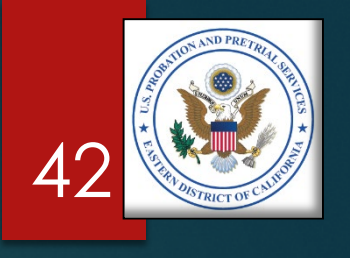

- Some fields will be completed automatically, based on the information you enter in Part B, including:
  - Quantity
  - Unit Price
  - ► Total Price
  - ► Totals:
    - Co-Payments Received
    - ▶ PC 1501 Administrative Fee
    - Balance Due

DATE: 10/3/2007

ATTACHMENT J.8 PAGE 1 OF 2

### ADMINISTRATIVE OFFICE OF THE UNITED STATES COURTS TREATMENT SERVICES INVOICE

|    | BOC: 2526         |                                      |                         |                         |  |  |  |
|----|-------------------|--------------------------------------|-------------------------|-------------------------|--|--|--|
|    | (PART A)          |                                      |                         |                         |  |  |  |
| 1. | Judicial District | US Probation Eastern District, CA    | 3. B.P.A.#              | BPA Number              |  |  |  |
| 2. | Vendor            | Vendor's Name                        | 4. Service<br>Delivery: | Month, Year             |  |  |  |
|    | a. Address:       | Vendor's Address<br>Vendor's Address | 5. Total #              |                         |  |  |  |
|    | b. Telephone:     | Vendor's Telephone Number            | Individuals<br>Served:  | # of Individuals Served |  |  |  |

Vendors Certification: I certify that all expenditures and requests for reimbursement in this voucher are accurate and correct to the best of my knowledge and include only charges for services actually rendered to clients under the terms of the agreement and for which no other compensation has been received from either the client or the United States District Court.

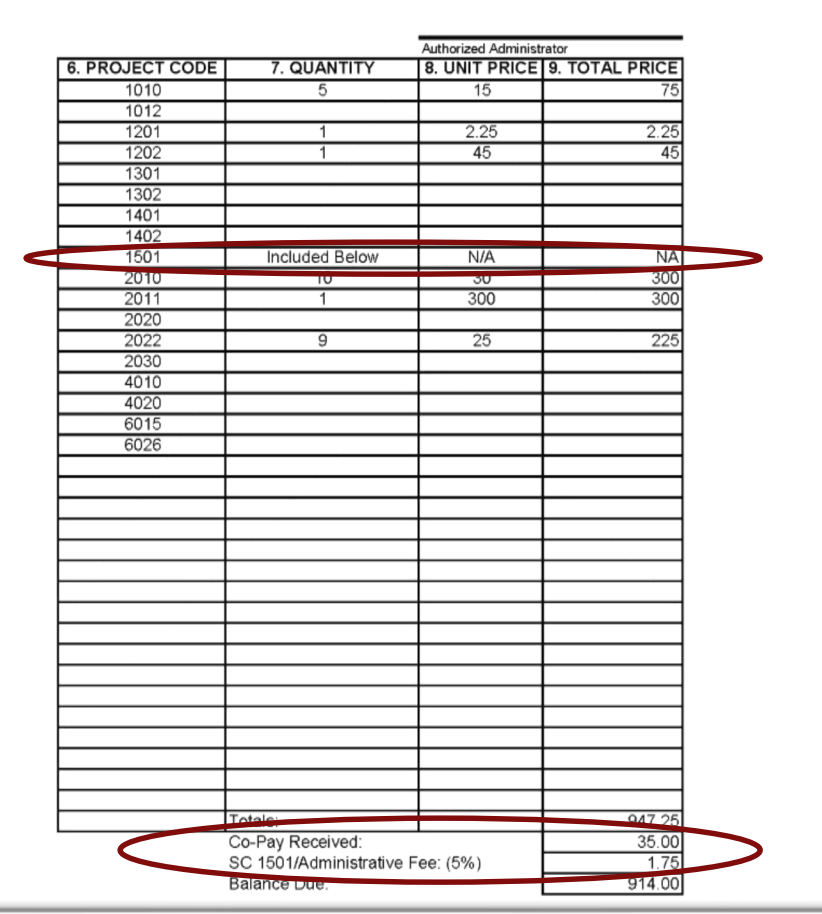

### PREPARE YOUR INVOICE Step 2 – Part A, Co-Payments

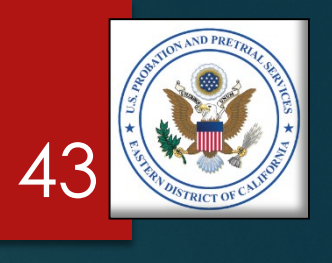

- The Co-Payments collected and the Administrative Fees are entered twice on Part A
  - Remove the amount in the body of the summary page, and
  - Allow the totals to calculate at the bottom

# PREPARE YOUR INVOICE Step 2 – Part A, Signature

- Ensure the invoice is signed by the appropriate person at your agency.
- Unsigned invoices will be returned unpaid.

| DAT | TE: 10/3/200                                        | 7                                                                                                    |                |                        | ATTACHMENT J.8<br>PAGE_1_OF_2 |  |
|-----|-----------------------------------------------------|----------------------------------------------------------------------------------------------------|----------------|------------------------|-------------------------------|--|
|     |                                                     | ADMINISTRATIVE O                                                                                                    | FFICE OF THE   | UNITED STATES C        | COURTS                        |  |
|     | BOC: 2526                                           | (PART A)                                                                                                    |                |                        |                               |  |
| 1.  | Judicial District                                   | US Probation Eastern I                                                                                                    | District, CA   | 3. B.P.A.#             | BPA Number                    |  |
| 2.  | Vendor                                              | Vendor's Name                                                                                                    | _              | 4. Service             | Month Year                    |  |
|     | a. Address:                                         | Vendor's Address<br>Vendor's Address                                                                                                    |                | 5. Total #             | Monul, Four                   |  |
|     | b. Telephone:                                       | Vendor's Telephone Nu                                                                                                    | umber          | Individuals<br>Served: | # of Individuals Served       |  |
|     | services actually rendered compensation has been re | i clients under the terms of the agreement and for which no other<br>aived from either the client or the United States District Court.<br>Authorized Signature |                |                        |                               |  |
|     |                                                     |                                                                                                    | Authorized Adr | ninistrator            |                               |  |
|     | 6. PROJECT CODE                                     |                                                                                                    | 8. UNIT PR     | ICE 9. TOTAL PRIC      | 2E                            |  |
|     | 1010                                                | 5                                                                                                    | 15             |                        | 75                            |  |
|     | 1201                                                | 1                                                                                                    | 2.25           | 2                      | 25                            |  |
|     | 1207                                                | 1                                                                                                    | 45             | ۷.                     | 45                            |  |
|     | 1301                                                |                                                                                                    |                |                        | 10                            |  |
|     | 1302                                                |                                                                                                    |                |                        | -                             |  |
|     | 1401                                                |                                                                                                    |                |                        |                               |  |
|     | 1402                                                |                                                                                                    |                |                        |                               |  |
|     | 1501                                                | Included Below                                                                                                    | N/A            | 1                      | NA.                           |  |
|     | 2010                                                | 10                                                                                                    | 30             | 3                      | 00                            |  |
|     | 2011                                                | 1                                                                                                    | 300            | 3                      | 00                            |  |
|     | 2020                                                | 0                                                                                                    | 25             |                        | 25                            |  |
|     | 2022                                                | 3                                                                                                    | 20             |                        | 20                            |  |
|     | 2000                                                |                                                                                                    |                |                        |                               |  |

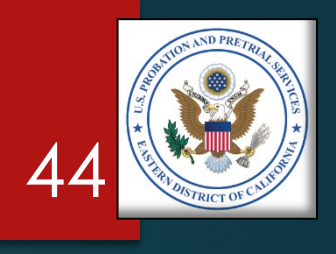

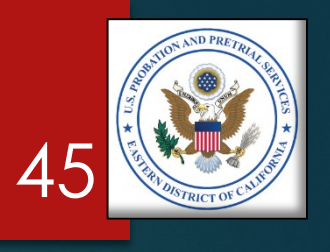

### **REVIEW YOUR INVOICE** STEP 3

# **REVIEW YOUR INVOICE** Step 3 – Verify

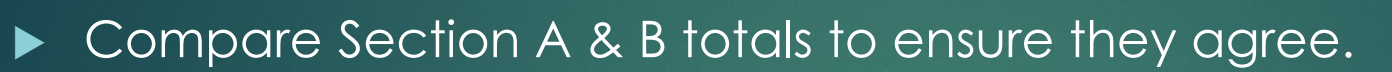

- Once your invoice is complete, go back and compare the invoice with:
  - Monthly Treatment Reports (MTRs)
  - Logs and Sign-In Sheets Daily Treatment Logs (DTLs) & Sign-In Sheets (Breathalyzer, Sweat Patch & Urinalysis)
  - Reports Intake, Physical, Psychological, Polygraph, etc.
  - Receipts Copayments, Emergency Funds, Medication, Transportation, etc.
- Review each line on Part B to ensure there is a support document for every charge.
- Make any adjustment needed.
- NOTE: This is the same process our office will use to verify your invoice is correct.

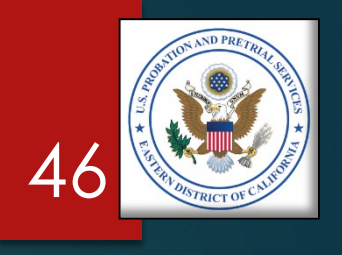

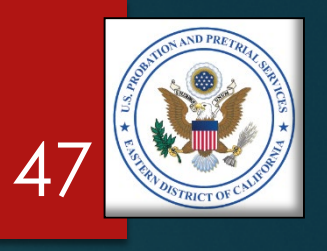

### SUBMIT YOUR INVOICE STEP 4

# **SUBMIT YOUR INVOICE** Step 4 – Submission Process

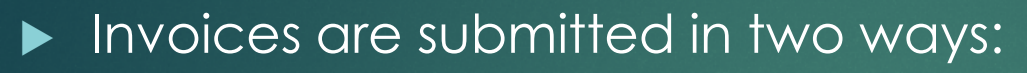

- Electronically Through the U.S. Courts Electronic Reporting System (ERS)
  - Parts A & B only
  - NOTE: We ask you to submit parts A & B through ERS, so staff can begin processing invoices early in the month, prior to receiving the support documentation.
- Delivery Through the U.S. Postal Service, or some other delivery service, or hand delivery
  - Parts A & B, and
  - All documents which support the charges on Parts A & B
  - NOTE: We ask you to include a copy of Parts A & B with the support documentation to ensure they are married with the correct invoices.

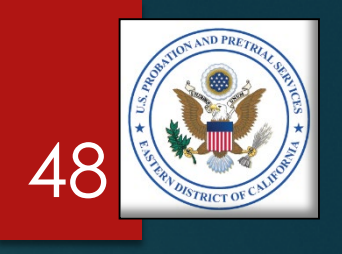

# SUBMIT YOUR INVOICE Step 4 – Email Submissions (Other than ERS)

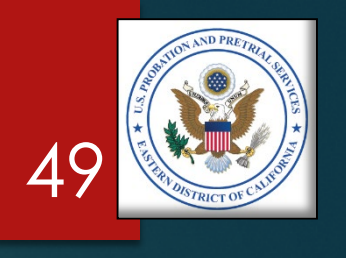

You may submit Parts A & B with the supporting documents via email, if your agency allows you to send medical records via email and your agency's email system is HIPPA compliant.

### ► <u>NOTE</u>:

- Service providers are bound by HIPPA regulations when emailing medical records.
- However, the U.S. Pretrial Services Office and the U.S. Probation Office, as Government entities, are exempt from HIPPA regulations, and may receive medical records via email.

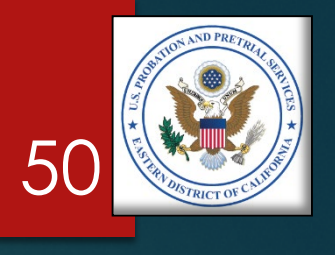

### SUBMIT YOUR INVOICE Step 4 – Electronic Reporting System (ERS)

- To submit your invoice electronically, visit the U.S. Courts Electronic Reporting System (ERS)
- Website: <u>http://ers.uscourts.gov/</u>

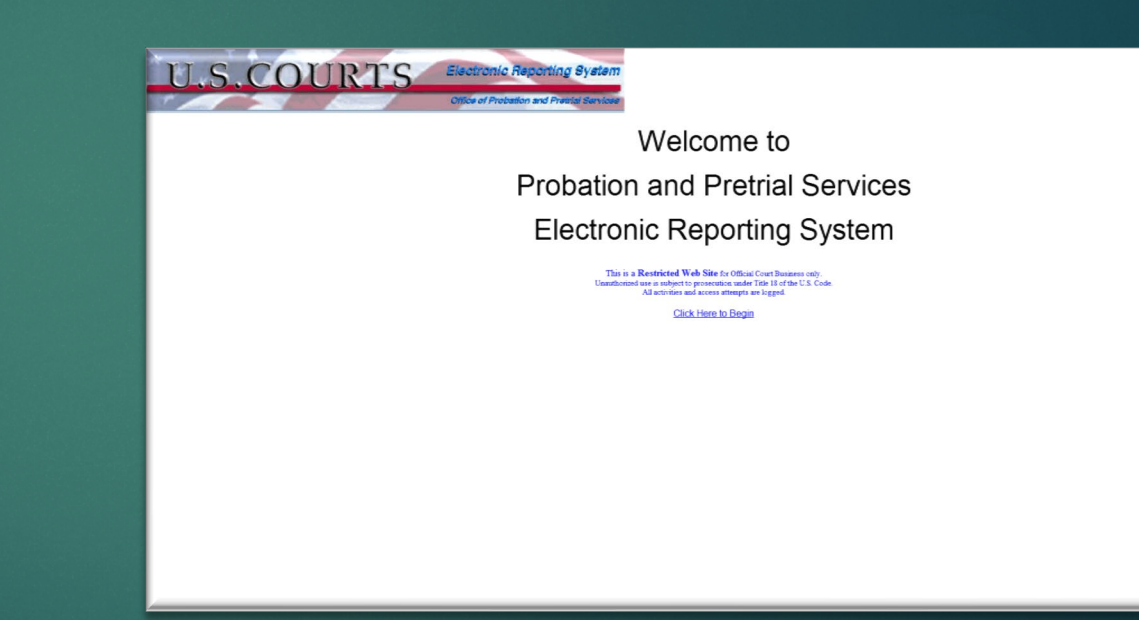

# **SUBMIT YOUR INVOICE** Step 4 – Electronic Reporting System (ERS)

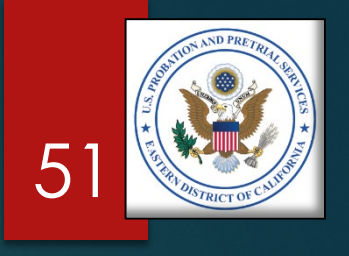

- ► Welcome Page:
  - Click the "Begin Here" button
- Address Page Enter the following information:
  - ► The BPA Number
  - The email of the person you want your invoice to go to:
    - U.S. Probation Office Dena Larkin <u>dena larkin@caep.uscourts.gov</u>
    - U.S. Pretrial Services Office Amanda Underwood amanda underwood@caept.uscourts.gov
  - Select the Agency
  - Click "Next"

# **SUBMIT YOUR INVOICE** Step 4 – Electronic Reporting System (ERS)

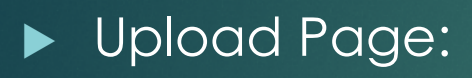

- Click "Choose File" to upload your invoice
- Check the box to certify your invoice is correct
- Add any comments you wish
- Click "Submit"
- IMPORTANT: You may submit through ERS only the following:
  - Parts A & B of your invoice No supporting documents
  - Microsoft Excel documents No Word or PDF documents

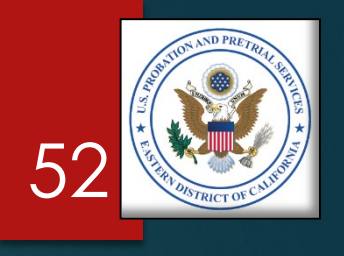

# **SUBMIT YOUR INVOICE** Step 4 – Sending the Support Documentation

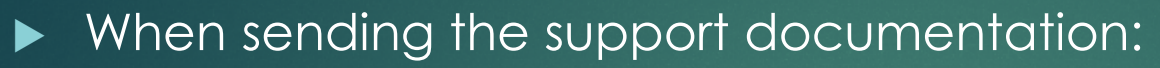

- You may transmit the support documentation via:
  - ► The U.S. Postal Service, or some other delivery service
  - Hand delivery, or
  - Email (if your agency allows and is HIPPA compliant)
- Include the following support documents:
  - Monthly Treatment Reports (MTRs)
  - Logs and Sign-In Sheets Daily Treatment Logs (DTLs) & Sign-In Sheets (Breathalyzer, Sweat Patch & Urinalysis)
  - Reports Intake, Physical, Psychological, Polygraph, etc.
  - Receipts Copayments, Emergency Funds, Medication, Transportation, etc.
  - Treatment Plans (Due every 90 days)
- ▶ **<u>NOTE</u>**: You do not need to include the PROB 45, Program Plans.

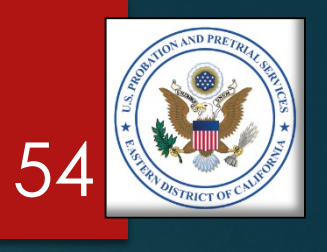

# **COMMON ERRORS**

# **COMMON ERRORS**

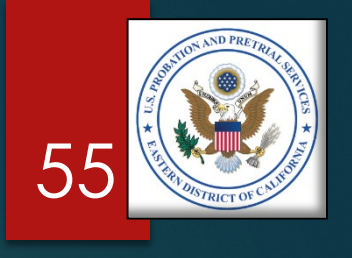

- Billing U.S. Pretrial Services on U.S. Probation Office invoice, and visa versa
- Charging incorrect unit prices (See Section B of proposal)
- Charging for "No Shows"
- Charging for stalls or insufficient quantities on UAs
- Charging for both application and removal of sweat patches
- No original signatures on Part A of the invoice
- Not charging correct unit amounts: (e.g. 1 unit =  $\frac{1}{2}$  hour, 2 units = 1 hour, for most services)
- Not providing all support documentation with invoice

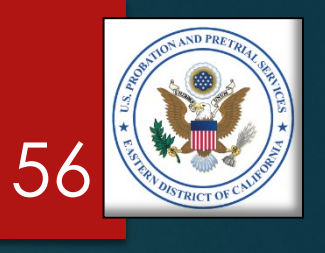

# **QUESTIONS?**

# **QUESTIONS?**

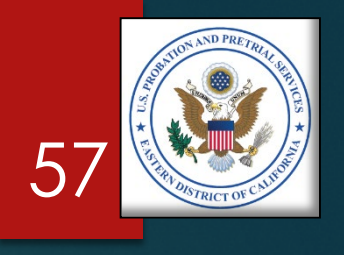

If you have questions about your BPA or contract, billing, or how to prepare your invoice, contact:

U.S. Probation Office: Michael S. Smith, Contracts Specialist (916) 930-4306 <u>michael\_smith@caep.uscourts.gov</u>

U.S. Pretrial Services Office: Amanda Underwood, Procurement Administrator (916) 930-4363 <u>amanda underwood@caept.uscourts.gov</u>

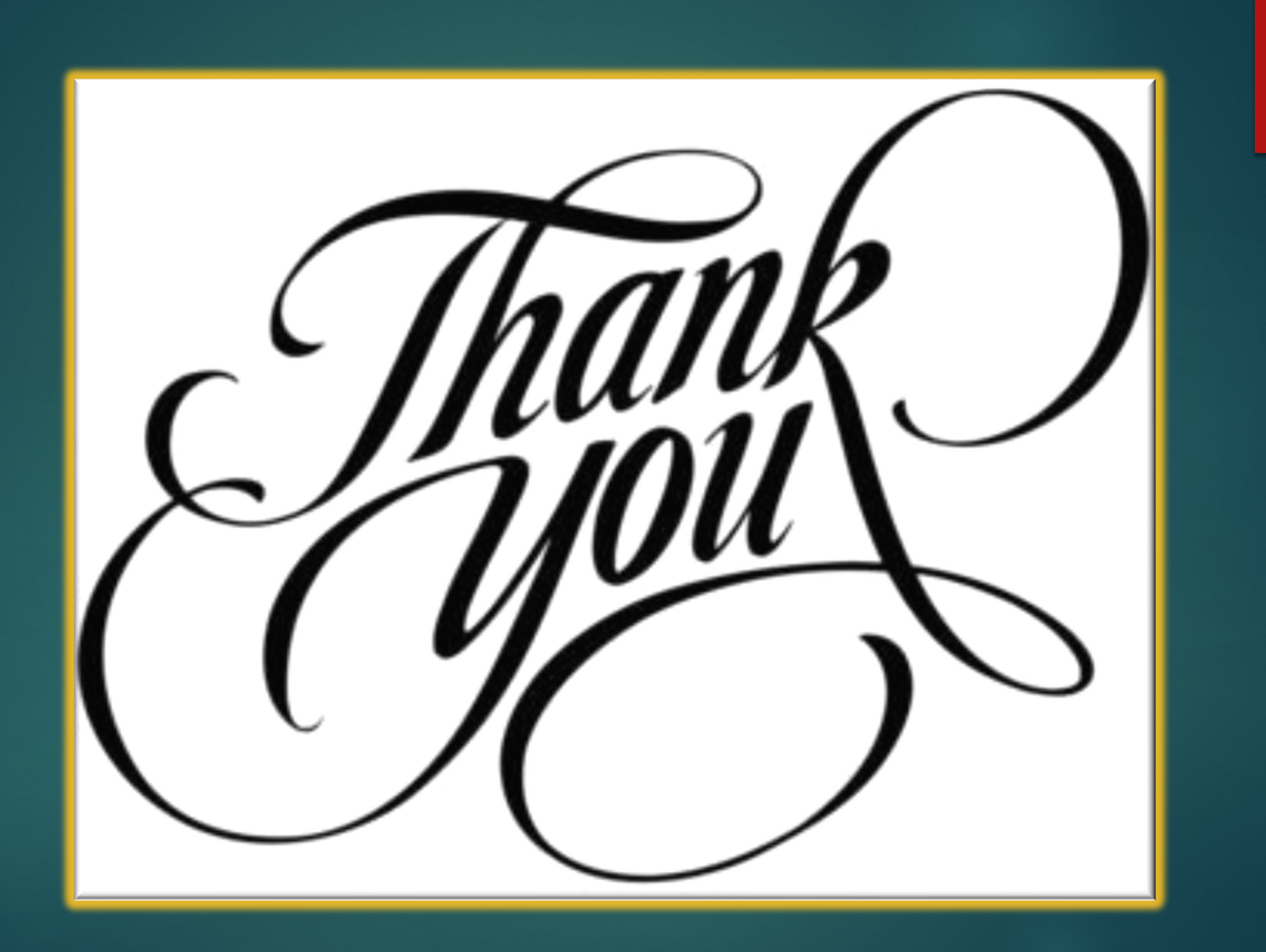

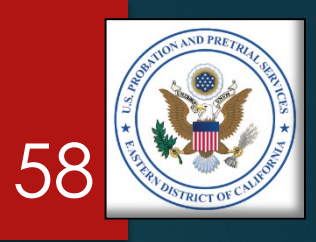